# FAKTANET LIVE»

FaktaNet live v3 |Käyttöohje Versio: 121217-1 Kieli: Suomi

# Sisällysluettelo

| Sisäänkirjautuminen                  | 4  |
|--------------------------------------|----|
| Valikko                              | 4  |
| Etusivu                              | 4  |
| Omat tiedot                          | 5  |
| Ohje                                 | 5  |
| Sulje palvelu                        | 5  |
| Tekstihaku                           | 5  |
| Tekstihaun tulokset                  | 6  |
| Etusivu                              | 7  |
| Päivitetyt Suosikit                  | 7  |
| Toimituslista                        | 8  |
| FaktaNet yrityksien suuruusjärjestys | 8  |
| Tilauksenne tiedot                   | 9  |
| RPThaku.fi                           |    |
| Haun tulokset                        |    |
| Yleisesti haun tuloksista            |    |
| Kuvakkeet                            |    |
| Laajenna haun tulokset               |    |
| Hankekortti                          |    |
| Välilehdet                           |    |
| MiniValikko                          |    |
| Omat muistiinpanot                   |    |
| Tehtävät (Lisäpalvelu)               |    |
| Yrityskortti                         |    |
| Välilehdet                           |    |
| MiniValikko                          |    |
| Omat muistiinpanot                   |    |
| Tehtävät (Lisäpalvelu)               |    |
| Yhteyshenkilö                        |    |
| Välilehdet                           | 21 |
| MiniValikko                          |    |
| Omat muistiinpanot                   |    |
| Tehtävät (Lisäpalvelu)               |    |
| aku                                  |    |
| Hankehaku                            | 24 |
|                                      |    |

| Pikahakuvalinnat                    |    |
|-------------------------------------|----|
| Viimeiset haut                      | 24 |
| Tallennetut haut                    | 24 |
| Tarkennetun haun valinnat           | 24 |
| Tehdyt valinnat                     |    |
| Tallenna haku                       |    |
| Yrityshaku                          |    |
| Pikahakuvalinnat                    | 27 |
| Viimeiset haut                      | 27 |
| Tallennetut haut                    | 27 |
| Tarkennetun haun valinnat           |    |
| Tehdyt valinnat                     |    |
| Tallenna haku                       |    |
| Yhteyshenkilöhaku                   |    |
| Pikahakuvalinnat                    |    |
| Viimeiset haut                      |    |
| Tallennetut haut                    |    |
| Tarkennetun haun valinnat           |    |
| Tehdyt valinnat                     |    |
| Tallenna haku                       |    |
| Suosikit                            |    |
| Tulosta                             |    |
| Hankekortit                         |    |
| Yrityskortit                        | 41 |
| Yhteyshenkilökortit                 |    |
| Poista                              |    |
| Extrat                              |    |
| Hankeposti                          |    |
| Tehtävät                            |    |
| Seuranta                            |    |
| Myyntikirje                         | 47 |
| Siirtokansioni                      |    |
| Ranking listan ohjattu tulostaminen |    |
| Jaetut kansiot                      | 50 |
| Omat tiedot                         | 50 |
| Ohje                                | 51 |
| Sulje palvelu                       | 51 |

# Sisäänkirjautuminen

Sisäänkirjautuminen tapahtuu osoitteessa www.faktanetlive.com

#### Valikko

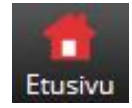

# Etusivu

Siirry etusivulle

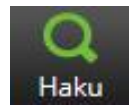

# Haku

Avaa hakusivun.

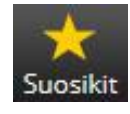

#### Suosikit

Voit lisätä, poistaa ja järjestää suosikkihankkeitasi, -yrityksiä tai –yhteyshenkilöitä.

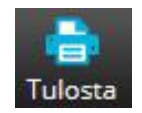

#### Tulosta

Tulostuksessa valitaan missä muodossa tiedot tulostetaan.

#### Raportit:

- Kortti. Hankekortti, yrityskortti, yhteyshenkilökortti. Kortissa on kaikki hankkeen/yrityksen/yhteyshenkilön tiedot .pdf muodossa.
- Yhteyslista. Näyttää hankkeet tiivistetyssä listassa. Pdf muodossa
- Opastettu siirto. Tulostaa haluamasi tiedot tiedostoon (Excel tai pilkulla erotettuun tiedostoon) Toimii hankkeiden, yritysten ja yhteyshenkilöiden kanssa.
- Excel tiedosto. Tulostaa tiedot Excel tiedostoon. Toimii hankkeiden, yritysten ja yhteyshenkilöiden kanssa.
- Soittolista. Näyttää koosteessa nimen, puhelinnumeron ja sähköpostiosoitteen. Toimii yritysten ja yhteyshenkilöiden kanssa.
- XML tiedosto. Tulostaa kaikki hankkeen tiedot XML tiedostoon.

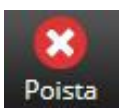

#### Poista

Poistaa hankkeita. Yrityksiä ja yhteyshenkilöitä ei voi poistaa. Kaikki poistetut tiedot voi aina palauttaa toiminnolla *Peruuta kohteen poisto*.

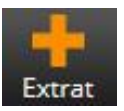

# Extrat

Lisätoiminnot

- Hankeposti. Lähetä hankkeita nopeasti ja helposti sisäisesti FaktaNet Livessä tai ulkoisesti sähköpostiviestinä.
- Tehtävät. Muista tehdä tärkeimmät tehtävät. Muistutukset tulevat sähköpostiisi.
- Seuranta. Seuraa hankkeita, yrityksiä ja yhteyshenkilöitä. Saat ilmoituksen sähköpostitse heti, kun seuraamassasi kohteessa päivitetään tietoja.
- Myyntikirje. Projektipostituksen seuranta, tiedät kuka on vastaanottanut markkinointikirjeenne.

- Siirtokansioni. Merkitse hankkeita, yrityksiä ja yhteyshenkilöitä, jotka siirretään. Ne pistetään Siirtokansioon ja haetaan XML tiedossa verkkopalvelumme kautta.
- Ranking-haku. Tarkastele yrityksiä, joilla on eniten hankkeita tai korkein rakennusarvo alueellasi.
- Vastuuhenkilö
- Jaetut kansiot

# Omat tiedot

Asetukset ja työkalut

- Kieli. Valitse ruotsin, norjan, tanskan, suomen tai englannin välillä.
- Profiilin sisältö. Tarkasta profiilisi sisältö, saat tiedot profiilin mukaan.
- Vaihda profiili. Jos käyttäjällä on useampia profiileja, voit siirtyä toisesta toiseen tästä.
- Vaihda salasana.
- Profiilin sisältö2. Voit muokata profiilia ja lähettää sen asiakaspalveluumme, jonka jälkeen myyjämme ottaa yhteyttä mahdollisten muutosten toteuttamiseksi.

# Ohje

Tästä pääset FaktaNet Live käyttöohjeeseen. Ohje avautuu uuteen ikkunaan.

# Sulje palvelu

Kirjaudu ulos FaktaNet Livestä.

# Tekstihaku

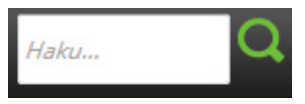

Hae hankkeita, yrityksiä ja yhteyshenkilöitä hakusanalla. Hakua voidaan käyttää monella tavalla, tässä joitain esimerkkejä:

# • Skanska

Hakee kaikkia hankkeita, yrityksiä ja yhteyshenkilöitä, joista löytyy sana Skanska.

# • Skanska arkkitehti

Hakee kaikkia hankkeita, yrityksiä ja yhteyshenkilöitä, joista löytyy sanat Skanska ja arkkitehti. Myös yrityksiä ja yhteyshenkilöitä, jotka ovat liitetty hankkeisiin, joista hakusanat löytyy. Skanskan ei täydy olla arkkitehti.

# • Skanska arkkitehti peltikatto

Hakee kaikkia hankkeita, yrityksiä ja yhteyshenkilöitä, joista löytyy sanat Skanska ja arkkitehti. Myös yrityksiä ja yhteyshenkilöitä, jotka ovat liitetty hankkeisiin, joista hakusanat löytyy. Skanskan ei täydy olla arkkitehti eikä sen täydy olla liitettynä peltikattoon.

# • Olle Olsson

Hakee kaikkia hankkeita, yrityksiä ja yhteyshenkilöitä, joista löytyy sanat Olle Olsson.

# • Skanska ostaja

Hakee kaikkia hankkeita, yrityksiä ja yhteyshenkilöitä, joista löytyy sanat Skanska ja ostaja.

# Tekstihaun tulokset

| stalot Hervannan Åssäkodit Tampereelle Hervannan Åssäkodit - Tampere, Länsi-Suomen alue     5 / 21       stalot Hervannan Åssäkodit Tampereelle Hervannan Åssäkodit - Tampere, Länsi-Suomen alue     5       sis Toukokuu 2008 Kustannusarvio(Milj, €): El tiedossa     5       stalo AS Oy Tampereen Ratinanrannan Myrskytär Myrskytär ASOy - Tampere, Länsi-Suomen alue     5       sis Toukokuu 2010 Kustannusarvio(Milj, €): 3     5       ankeskuksen liikerakennus III-vaiheen II-vaihe Jyväskylään Palokankeskus liikerakennus - Jyväskylä, Länsi-Suomen alue     5       sis Toukokuu 2010 Kustannusarvio(Milj, €): 5-00 milj, e     5       stalo AS Oy Jyväskylän Jontikka 2 ASOy - Jyväskylä, Länsi-Suomen alue     5       sis Marraskuu 2009 Kustannusarvio(Milj, €): 5-10 milj, e     5       sis Marraskuu 2009 Kustannusarvio(Milj, €): 5-00 milj, e     5       sis Marraskuu 2009 Kustannusarvio(Milj, €): 5-10 milj, e     5       sis Aaratiti Oy     Pykälistöntie 9, 40320 Jyväskylä Puhelin: 020719211       ska Infra Oy     Pykälistöntie 9, 40320 Jyväskylä Puhelin: 020719211       ska Infra Oy     Pulitati 8, 0101 Helsinki Puhelin: 020719211       ska Infra Oy     Koskelonkuja 4 B, 02920 Espoo Puhelin: 0207193141       Katso hakutuloksien kaikki yritykset     57.8       yshenkilo     57.8       ska Infra Oy     PL 772, Verstaankatu 1, 33101 Tampere. Puhelin: 020719211       ska Infra Oy     PL 772, Verstaankatu 1, 33101 Tampere. Puhelin: 020719211    <                                                                                                    | ekstihaun tulokse                                                                                                    | t "skanska"                                                                                                  |                                                                                                    |
|----------------------------------------------------------------------------------------------------|----------------------------------------------------------------------------------------------------|----------------------------------------------------------------------------------------------------|----------------------------------------------------------------------------------------------------|
| stalot Hervannan Ässäkodit Tampereelle Hervannan Ässäkodit - Tampere, Länsi-Suomen alue<br>is: Toukokuu 2008 Kustannusarvio(Milj, €): El tiedossa<br>stalo AS Oy Tampereen Ratinanrannan Myrskytär Myrskytär ASOy - Tampere, Länsi-Suomen alue<br>is: Toukokuu 2010 Kustannusarvio(Milj, €): 20,00 milj, e<br>stalo AS Oy Jyväskylä, Jontikka 2, ASOY - Jyväskylä, Länsi-Suomen alue<br>is: Toukokuu 2010 Kustannusarvio(Milj, €): 20,00 milj, e<br>stalo AS Oy Jyväskylä, Jontikka 2, ASOY - Jyväskylä, Länsi-Suomen alue<br>is: Toukokuu 2010 Kustannusarvio(Milj, €): 5.10 milj, e<br>is: Marraskuu 2009 Kustannusarvio(Milj, €): 5.10 milj, e<br>is: Marraskuu 2009 Kustannusarvio(Milj, €): 6,00 milj , e<br>is: Joulukuu 2010 Kustannusarvio(Milj, €): 6,00 milj , 2<br>Katso hakutuloksien kaikki hankkeet<br><b>5.7.1</b><br>ska Asfaltti Oy Pykälistöntie 9, 40320 Jyväskylä Puhelin: 020719211<br>ska Infra Oy Pykälistöntie 9, 40320 Jyväskylä Puhelin: 020719211<br>ska Infra Oy Pykälistöntie 9, 40320 Jyväskylä Puhelin: 020719211<br>ska Infra Oy Pul 114, Paciuksenkatu 25, 00101 Helsinki Puhelin: 020719211<br>ska Infra Oy Pul 114, Paciuksenkatu 25, 00101 Helsinki Puhelin: 020719211<br>ska Infra Oy Pul 5, 6,1800 Kauhajoki Puhelin: 0207193141<br>  Katso hakutuloksien kaikki yritykset<br><b>7.7</b><br><b>7.7</b> , Verstaankatu 1, 33101 Tampere. Puhelin: 020719211<br>in Jiskala Skanska Talonrakennus Oy PL 772, Verstaankatu 1, 33101 Tampere. Puhelin: 020719211<br>il Niskala Skanska Talonrakennus Oy PL 772, Verstaankatu 1, 33101 Tampere. Puhelin: 020719211<br>Kaliloinen Skanska Talonrakennus Oy PL 772, Verstaankatu 1, 33101 Tampere. Puhelin: 020719211<br>Kaliloinen Skanska Talonrakennus Oy PL 772, Verstaankatu 1, 33101 Tampere. Puhelin: 020719211<br>Kaliloinen Skanska Talonrakennus Oy PL 772, Verstaankatu 1, 33101 Tampere. Puhelin: 020719211<br>Kaliloinen Skanska Talonrakennus Oy PL 772, Verstaankatu 1, 33101 Tampere. Puhelin: 020719211<br>Kaliloinen Skanska Talonrakennus Oy PL 772, Verstaankatu 1, 33101 Tampere. Puhelin: 020719211<br>Kaliloinen Skanska Talonrakennus Oy PL 772, Verstaankatu 1, 33101 Tampere. Puhelin: 02071921                                                 | Janko                                                                                                    |                                                                                                    | 5/2                                                                                                    |
| stalo As Oy Tampereen Ratinanrannan Myrskytär Myrskytär AsOy - Tampere, Länsi-Suomen alue<br>is: Toukokuu 2010 Kustannusarvio(Milj, €): 3<br>ankeskuksen liikerakennus III-vaihe Jyväskylään Palokankeskus liikerakennus - Jyväskylä, Länsi-Suomen alue<br>is: Toukokuu 2010 Kustannusarvio(Milj, €): 20,00 milj, e<br>stalo As Oy Jyväskylän Jontikka 2 Jontikka 2 AsOy - Jyväskylä, Länsi-Suomen alue<br>is: Marraskuu 2009 Kustannusarvio(Milj, €): 5-10 milj, e<br>tiemen rakennus 15 saneeraus hoivakeskukseksi Nokialla Pitkäniemen rakennus 15 saneer - Nokia, Länsi-Suomen alue<br>is: Joulukuu 2010 Kustannusarvio(Milj, €): 6,00 milj ¿<br>Katso hakutuloksien kaikki hankkeet<br><b>5</b><br><b>5</b> / 1<br>ska Asfaltti Oy<br>Pykälistöntie 9, 40320 Jyväskylä Puhelin: 020719211<br>ska Infra Oy<br>Pykälistöntie 9, 40320 Jyväskylä Puhelin: 020719211<br>ska Infra Oy<br>Put 114, Paciuksenkatu 25, 00101 Helsinki Puhelin: 020719211<br>ska Infra Oy<br>Puistotie 36, 61800 Kauhajoki Puhelin: 0207193141<br>Katso hakutuloksien kaikki yritykset<br><b>5</b> / 8<br>Ahola<br>Skanska Talonrakennus Oy<br>PL 772, Verstaankatu 1, 33101 Tampere. Puhelin: 020719211<br>ii Niskala<br>Skanska Talonrakennus Oy<br>PL 772, Verstaankatu 1, 33101 Tampere. Puhelin: 020719211<br>Kallioinen<br>Skanska Talonrakennus Oy<br>PL 772, Verstaankatu 1, 33101 Tampere. Puhelin: 020719211<br>Kallioinen<br>Skanska Talonrakennus Oy<br>PL 772, Verstaankatu 1, 33101 Tampere. Puhelin: 020719211<br>Kallioinen<br>Skanska Talonrakennus Oy<br>PL 772, Verstaankatu 1, 33101 Tampere. Puhelin: 020719211<br>Kallioinen<br>Skanska Talonrakennus Oy<br>PL 772, Verstaankatu 1, 33101 Tampere. Puhelin: 020719211<br>Kallioinen<br>Skanska Talonrakennus Oy<br>PL 772, Verstaankatu 1, 33101 Tampere. Puhelin: 020719211<br>Kallioinen<br>Skanska Talonrakennus Oy<br>PL 772, Verstaankatu 1, 33101 Tampere. Puhelin: 020719211<br>Kallioinen<br>Skanska Talonrakennus Oy<br>PL 772, Verstaankatu 1, 33101 Tampere. Puhelin: 020719211<br>Kallioinen<br>Skanska Talonrakennus Oy<br>PL 772, Verstaankatu 1, 33101 Tampere. Puhelin: 020719211<br>Kallioinen<br>Skanska Talonrakennus Oy<br>PL 772, Verstaankatu 1, 33101 Tampere. Puhelin: 020719 | Kerrostalot Hervannan<br>Aloitus: Toukokuu 200                                                                                                    | ı<br>Āssäkodit Tampereelle Hervannan Ässäkoo<br>8 Kustannusarvio(Milj. €): Ei tiedossa                       | dit - Tampere, Länsi-Suomen alue                                                                                                    |
| ankeskuksen liikerakennus III-vaiheen II-vaihe Jyväskylää Palokankeskus liikerakennus - Jyväskylä, Länsi-Suomen alue<br>is: Toukokuu 2010 Kustannusarvio(Milj. €): 20,00 milj. e<br>stalo AS Oy Jyväskylän Jontikka 2 Jontikka 2 ASOY - Jyväskylä, Länsi-Suomen alue<br>is: Marraskuu 2009 Kustannusarvio(Milj. €): 5-10 milj.e<br>iemen rakennus 15 saneer aus hoivakeskukseksi Nokialla Pitkäniemen rakennus 15 saneer - Nokia, Länsi-Suomen alue<br>is: Joulukuu 2010 Kustannusarvio(Milj. €): 6,00 milj ¿<br>Katso hakutuloksien kaikki hankkeet<br>Saka Asfaltti Oy Pykälistöntie 9, 40320 Jyväskylä Puhelin: 020719211<br>ska Infra Oy Pykälistöntie 9, 40320 Jyväskylä Puhelin: 020719211<br>ska Infra Oy Pykälistöntie 9, 40320 Jyväskylä Puhelin: 020719211<br>ska Infra Oy Pu 114, Paciuksenkatu 25, 00101 Helsinki Puhelin: 020719211<br>ska Infra Oy Pu 114, Paciuksenkatu 25, 00101 Helsinki Puhelin: 020719211<br>ska Infra Oy Pu 114, Paciuksenkatu 25, 00101 Helsinki Puhelin: 020719211<br>ska Infra Oy Pu 114, Paciuksenkatu 25, 00101 Helsinki Puhelin: 020719211<br>ska Infra Oy Pu 114, Paciuksenkatu 25, 00101 Helsinki Puhelin: 020719211<br>ska Infra Oy PL 172, Verstaankatu 1, 33101 Tampere. Puhelin: 020719211<br>i Katso hakutuloksien kaikki yritykset<br><b>5 / 2</b><br>Ahola Skanska Talonrakennus Oy PL 772, Verstaankatu 1, 33101 Tampere. Puhelin: 020719211<br>ii Niskala Skanska Talonrakennus Oy PL 172, Verstaankatu 1, 33101 Tampere. Puhelin: 020719211<br>Kallioinen Skanska Talonrakennus Oy PL 772, Verstaankatu 1, 33101 Tampere. Puhelin: 020719211<br>Kallioinen Skanska Talonrakennus Oy PL 772, Verstaankatu 1, 33101 Tampere. Puhelin: 020719211<br>Kallioinen Skanska Talonrakennus Oy PL 772, Verstaankatu 1, 33101 Tampere. Puhelin: 020719211<br>Kallioinen Skanska Talonrakennus Oy PL 772, Verstaankatu 1, 33101 Tampere. Puhelin: 020719211<br>Kallioinen Skanska Talonrakennus Oy PL 772, Verstaankatu 1, 33101 Tampere. Puhelin: 020719211<br>Kallioinen Skanska Talonrakennus Oy PL 772, Verstaankatu 1, 33101 Tampere. Puhelin: 020719211<br>Kallioinen Skanska Talonrakennus Oy PL 772, Verstaankatu 1, 33101 Tampere. P                                                                 | Kerrostalo As Oy Tamp<br>Aloitus: Toukokuu 201                                                                                                    | oereen Ratinanrannan Myrskytär Myrskytär.<br>0 Kustannusarvio(Milj. €): 3                                    | AsOy - Tampere, Länsi-Suomen alue                                                                                                    |
| stalo As Oy Jyväskylän Jontikka 2 Jontikka 2 AsOy - Jyväskylä, Länsi-Suomen alue<br>is: Marraskuu 2009 Kustannusarvio(Milj, €): 5-10 milj e<br>iemen rakennus 15 saneeraus holvakeskukseksi Nokialla Pitkäniemen rakennus 15 saneer - Nokia, Länsi-Suomen alue<br>is: Joulukuu 2010 Kustannusarvio(Milj, €): 6,00 milj ¿<br>Katso hakutuloksien kaikki hankkeet<br><b>5 5 / 1</b><br><b>5 6 5 / 1</b><br><b>5 6 5 / 1</b><br><b>5 7 1</b><br><b>5 7 1</b><br><b>1</b><br><b>1</b> Niskala <b>5 1 3 1 1 3 1 1 1 1 1 1 1 1 1 1</b>                                                                                                    | Palokankeskuksen liike<br>Aloitus: Toukokuu 201                                                                                                    | erakennus III-vaiheen II-vaihe Jyväskylään Pa<br>0 Kustannusarvio(Milj. €): 20,00 milj. e                    | ilokankeskus liikerakennus - Jyväskylä, Länsi-Suomen alue                                                                                                    |
| hiemen rakennus 15 saneeraus hoivakeskukseksi Nokialla Pitkäniemen rakennus 15 saneer - Nokia, Länsi-Suomen alue<br>is: Joulukuu 2010 Kustannusarvio(Miij, €): 6,00 milj ¿<br>Katso hakutuloksien kaikki hankkeet<br>S S S S S S S S S S S S S S S S S S S                                                                                                     | Kerrostalo As Oy Jyväsi<br>Aloitus: Marraskuu 20                                                                                                    | kylän Jontikka 2 Jontikka 2 AsOy - Jyväskylä, l<br>09 Kustannusarvio(Milj. €): 5-10 milj.e                   | Länsi-Suomen alue                                                                                                    |
| Katso hakutuloksien kaikki hankkeet       5 / 1         ska Asfaltti Oy       Pykälistöntie 9, 40320 Jyväskylä Puhelin: 020719211         ska Infra Oy       Pykälistöntie 9, 40320 Jyväskylä Puhelin: 020719211         ska Infra Oy       Putilt, Paciuksenkatu 25, 00101 Helsinki Puhelin: 020719211         ska Infra Oy       PL 114, Paciuksenkatu 25, 00101 Helsinki Puhelin: 020719211         ska Infra Oy       Koskelonkuja 4 B, 02920 Espoo Puhelin: 0207545001         ska Infra Oy       Puistotie 36, 61800 Kauhajoki Puhelin: 0207193141         Katso hakutuloksien kaikki yritykset       5 / 8         yshenkilö       5 / 8         e Ahola       Skanska Talonrakennus Oy       PL 772, Verstaankatu 1, 33101 Tampere. Puhelin: 020719211         angas       Skanska Talonrakennus Oy       PL 114, Nauvontie 18, 00101 Helsinki. Puhelin: 020719211         Kallioinen       Skanska Talonrakennus Oy       PL 772, Verstaankatu 1, 33101 Tampere. Puhelin: 020719211         Kallioinen       Skanska Talonrakennus Oy       PL 772, Verstaankatu 1, 33101 Tampere. Puhelin: 020719211         Kallioinen       Skanska Talonrakennus Oy       PL 772, Verstaankatu 1, 33101 Tampere. Puhelin: 020719211         Kallioinen       Skanska Talonrakennus Oy       PL 772, Verstaankatu 1, 3101 Tampere. Puhelin: 020719211                                                                                                    | Pitkäniemen rakennus<br>Aloitus: Joulukuu 2010                                                                                                    | 15 saneeraus hoivakeskukseksi Nokialla Pit<br>Kustannusarvio(Milj. €): 6,00 milj ¿                           | käniemen rakennus 15 saneer - Nokia, Länsi-Suomen alue                                                                                                    |
| S     5 / 1       ska Asfaltti Oy     Pykälistöntie 9, 40320 Jyväskylä Puhelin: 020719211       ska Infra Oy     Pykälistöntie 9, 40320 Jyväskylä Puhelin: 020719211       ska Infra Oy     PL 114, Paciuksenkatu 25, 00101 Helsinki Puhelin: 020719211       ska Infra Oy     PL 114, Paciuksenkatu 25, 00101 Helsinki Puhelin: 020719211       ska Infra Oy     Koskelonkuja 4 B, 02920 Espoo Puhelin: 0207545001       ska Infra Oy     Puistotie 36, 61800 Kauhajoki Puhelin: 0207193141         Katso hakutuloksien kaikki yritykset     Skanska Talonrakennus Oy       yshenkliö     Skanska Talonrakennus Oy       PL 772, Verstaankatu 1, 33101 Tampere. Puhelin: 020719211       ii Niskala     Skanska Talonrakennus Oy       PL 772, Verstaankatu 1, 33101 Tampere. Puhelin: 020719211       Kallioinen     Skanska Talonrakennus Oy       PL 772, Verstaankatu 1, 33101 Tampere. Puhelin: 020719211       Kallioinen     Skanska Talonrakennus Oy       PL 772, Verstaankatu 1, 33101 Tampere. Puhelin: 020719211                                                                                                    | Top 5   Katso hakutu                                                                                                    | loksien kaikki hankkeet                                                                                      |                                                                                                    |
| ska Asfaltti Oy       Pykälistöntie 9, 40320 Jyväskylä Puhelin: 020719211         ska Infra Oy       Pykälistöntie 9, 40320 Jyväskylä Puhelin: 020719211         ska Infra Oy       PL 114, Paciuksenkatu 25, 00101 Helsinki Puhelin: 020719211         ska Infra Oy       Koskelonkuja 4 B, 02920 Espoo Puhelin: 0207545001         ska Infra Oy       Vuistotie 36, 61800 Kauhajoki Puhelin: 0207193141         ska Infra Oy       Puistotie 36, 61800 Kauhajoki Puhelin: 0207193141         Katso hakutuloksien kaikki yritykset       Skanska Talonrakennus Oy         yshenkilö       Skanska Talonrakennus Oy         Skanska Talonrakennus Oy       PL 772, Verstaankatu 1, 33101 Tampere. Puhelin: 020719211         ii Niskala       Skanska Talonrakennus Oy       PL 172, Verstaankatu 1, 33101 Tampere. Puhelin: 020719211         Kallioinen       Skanska Talonrakennus Oy       PL 772, Verstaankatu 1, 33101 Tampere. Puhelin: 020719211         Kallioinen       Skanska Talonrakennus Oy       PL 772, Verstaankatu 1, 33101 Tampere. Puhelin: 020719211                                                                                                    |                                                                                                    |                                                                                                    |                                                                                                    |
| ska Infra Oy     Pykälistöntie 9, 40320 Jyväskylä Puhelin: 020719211       ska Infra Oy     PL 114, Paciuksenkatu 25, 00101 Helsinki Puhelin: 020719211       ska Infra Oy     Koskelonkuja 4 B, 02920 Espoo Puhelin: 0207545001       ska Infra Oy     Puistotie 36, 61800 Kauhajoki Puhelin: 0207193141       Katso hakutuloksien kaikki yritykset     Yshenkilö       yshenkilö     5 / 8       e Ahola     Skanska Talonrakennus Oy       PL 772, Verstaankatu 1, 33101 Tampere. Puhelin: 020719211       ii Niskala     Skanska Talonrakennus Oy       PL 772, Verstaankatu 1, 33101 Tampere. Puhelin: 020719211       Kallioinen     Skanska Talonrakennus Oy       PL 772, Verstaankatu 1, 33101 Tampere. Puhelin: 020719211       Kallioinen     Skanska Talonrakennus Oy       PL 772, Verstaankatu 1, 33101 Tampere. Puhelin: 020719211       Kallioinen     Skanska Talonrakennus Oy       PL 772, Verstaankatu 1, 33101 Tampere. Puhelin: 020719211                                                                                                    | ritys                                                                                                    |                                                                                                    | 57                                                                                                    |
| ska Infra Oy       PL 114, Paciuksenkatu 25, 00101 Helsinki Puhelin: 020719211         ska Infra Oy       Koskelonkuja 4 B, 02920 Espoo Puhelin: 0207545001         ska Infra Oy       Puistotie 36, 61800 Kauhajoki Puhelin: 0207193141           Katso hakutuloksien kaikki yritykset       Skanska Talonrakennus Oy         e Ahola       Skanska Talonrakennus Oy         Skanska Talonrakennus Oy       PL 772, Verstaankatu 1, 33101 Tampere. Puhelin: 020719211         Ii Niskala       Skanska Talonrakennus Oy         PL 172, Verstaankatu 1, 33101 Tampere. Puhelin: 020719211         Kallioinen       Skanska Talonrakennus Oy         PL 772, Verstaankatu 1, 33101 Tampere. Puhelin: 020719211         Kallioinen       Skanska Talonrakennus Oy         PL 772, Verstaankatu 1, 33101 Tampere. Puhelin: 020719211         Kallioinen       Skanska Talonrakennus Oy         PL 772, Verstaankatu 1, 3101 Tampere. Puhelin: 020719211                                                                                                    | <b>/ritys</b><br>Skanska Asfaltti Oy                                                                                                    |                                                                                                    | 5 /<br>Pykälistöntie 9, 40320 Jyväskylä Puhelin: 020719211                                                                                                    |
| ska Infra Oy       Koskelonkuja 4 B, 02920 Espoo Puhelin: 0207545001         ska Infra Oy       Puistotie 36, 61800 Kauhajoki Puhelin: 0207193141         Katso hakutuloksien kaikki yritykset       5 / 8         schola       Skanska Talonrakennus Oy       PL 772, Verstaankatu 1, 33101 Tampere. Puhelin: 020719211         angas       Skanska Talonrakennus Oy       PL 772, Verstaankatu 1, 33101 Tampere. Puhelin: 020719211         Ii Niskala       Skanska Talonrakennus Oy       PL 114, Nauvontie 18, 00101 Helsinki. Puhelin: 020719211         Kallioinen       Skanska Talonrakennus Oy       PL 772, Verstaankatu 1, 33101 Tampere. Puhelin: 020719211         Kallioinen       Skanska Talonrakennus Oy       PL 772, Verstaankatu 1, 33101 Tampere. Puhelin: 020719211                                                                                                    | <b>/ritys</b><br>Skanska Asfaltti Oy<br>Skanska Infra Oy                                                                                                    |                                                                                                    | 5 /<br>Pykälistöntie 9, 40320 Jyväskylä Puhelin: 020719211<br>Pykälistöntie 9, 40320 Jyväskylä Puhelin: 020719211                                                                                                    |
| ska Infra Oy     Puistotie 36, 61800 Kauhajoki Puhelin: 0207193141       Katso hakutuloksien kaikki yritykset     5 / 8       yshenkilö     5 / 8       e Ahola     Skanska Talonrakennus Oy     PL 772, Verstaankatu 1, 33101 Tampere. Puhelin: 020719211       angas     Skanska Talonrakennus Oy     PL 772, Verstaankatu 1, 33101 Tampere. Puhelin: 020719211       li Niskala     Skanska Talonrakennus Oy     PL 172, Verstaankatu 1, 33101 Tampere. Puhelin: 020719211       Kallioinen     Skanska Talonrakennus Oy     PL 772, Verstaankatu 1, 33101 Tampere. Puhelin: 020719211       Kallioinen     Skanska Talonrakennus Oy     PL 772, Verstaankatu 1, 3101 Tampere. Puhelin: 020719211       Korbonen     Skanska Talonrakennus Oy     PL 772, Verstaankatu 1, 3101 Tampere. Puhelin: 020719211                                                                                                    | <b>/ritys</b><br>Skanska Asfaltti Oy<br>Skanska Infra Oy<br>Skanska Infra Oy                                                                                                    |                                                                                                    | 5 /<br>Pykälistöntie 9, 40320 Jyväskylä Puhelin: 020719211<br>Pykälistöntie 9, 40320 Jyväskylä Puhelin: 020719211<br>PL 114, Paciuksenkatu 25, 00101 Helsinki Puhelin: 020719211                                                                                                    |
| Katso hakutuloksien kaikki yritykset       5 / 8         yshenkilö       5 / 8         e Ahola       Skanska Talonrakennus Oy       PL 772, Verstaankatu 1, 33101 Tampere. Puhelin: 020719211         angas       Skanska Talonrakennus Oy       PL 772, Verstaankatu 1, 33101 Tampere. Puhelin: 020719211         li Niskala       Skanska Talonrakennus Oy       PL 114, Nauvontie 18, 00101 Helsinki. Puhelin: 020719211         Kallioinen       Skanska Talonrakennus Oy       PL 772, Verstaankatu 1, 33101 Tampere. Puhelin: 020719211         Kallioinen       Skanska Talonrakennus Oy       PL 772, Verstaankatu 1, 33101 Tampere. Puhelin: 020719211         Korhonen       Skanska Talonrakennus Oy       PL 772, Verstaankatu 1, 33101 Tampere. Puhelin: 020719211                                                                                                    | fritys<br>Skanska Asfaltti Oy<br>Skanska Infra Oy<br>Skanska Infra Oy<br>Skanska Infra Oy                                                                                                    |                                                                                                    | 5 /           Pykälistöntie 9, 40320 Jyväskylä Puhelin: 020719211           Pykälistöntie 9, 40320 Jyväskylä Puhelin: 020719211           PL 114, Paciuksenkatu 25, 00101 Helsinki Puhelin: 020719211           Koskelonkuja 4 B, 02920 Espoo Puhelin: 0207545001                                                                                                    |
| yshenkilö         5 / 8           e Ahola         Skanska Talonrakennus Oy         PL 772, Verstaankatu 1, 33101 Tampere. Puhelin: 020719211           angas         Skanska Talonrakennus Oy         PL 772, Verstaankatu 1, 33101 Tampere. Puhelin: 020719211           li Niskala         Skanska Talonrakennus Oy         PL 174, Nauvontie 18, 00101 Helsinki. Puhelin: 020719211           Kallioinen         Skanska Talonrakennus Oy         PL 772, Verstaankatu 1, 33101 Tampere. Puhelin: 020719211           Korbonen         Skanska Talonrakennus Oy         PL 772, Verstaankatu 1, 33101 Tampere. Puhelin: 020719211                                                                                                    | (ritys<br>Skanska Asfaltti Oy<br>Skanska Infra Oy<br>Skanska Infra Oy<br>Skanska Infra Oy<br>Skanska Infra Oy                                                                                         |                                                                                                    | S /           Pykälistöntie 9, 40320 Jyväskylä Puhelin: 020719211           Pykälistöntie 9, 40320 Jyväskylä Puhelin: 020719211           PL 114, Paciuksenkatu 25, 00101 Helsinki Puhelin: 020719211           Koskelonkuja 4 B, 02920 Espoo Puhelin: 0207545001           Puistotie 36, 61800 Kauhajoki Puhelin: 0207193141                                                                                                    |
| Ahola         Skanska Talonrakennus Oy         PL 772, Verstaankatu 1, 33101 Tampere. Puhelin: 020719211           angas         Skanska Talonrakennus Oy         PL 772, Verstaankatu 1, 33101 Tampere. Puhelin: 020719211           li Niskala         Skanska Talonrakennus Oy         PL 174, Nauvontie 18, 00101 Helsinki. Puhelin: 020719211           Kallioinen         Skanska Talonrakennus Oy         PL 772, Verstaankatu 1, 33101 Tampere. Puhelin: 020719211           Kallioinen         Skanska Talonrakennus Oy         PL 772, Verstaankatu 1, 33101 Tampere. Puhelin: 020719211           Korhonen         Skanska Infra Oy         Pukälistöntie 9, 40320 lyväskylä, Puhelin: 020719211                                                                                                    | (ritys<br>Skanska Asfaltti Oy<br>Skanska Infra Oy<br>Skanska Infra Oy<br>Skanska Infra Oy<br>Skanska Infra Oy<br>Fop 5   Katso hakutu                                                                 | loksien kaikki yritykset                                                                                     | 5 /           Pykälistöntie 9, 40320 Jyväskylä Puhelin: 020719211           Pykälistöntie 9, 40320 Jyväskylä Puhelin: 020719211           PL 114, Paciuksenkatu 25, 00101 Helsinki Puhelin: 020719211           Koskelonkuja 4 B, 02920 Espoo Puhelin: 0207545001           Puistotie 36, 61800 Kauhajoki Puhelin: 0207193141                                                                                                    |
| angas         Skanska Talonrakennus Oy         PL 772, Verstaankatu 1, 33101 Tampere. Puhelin: 020719211           li Niskala         Skanska Talonrakennus Oy         PL 114, Nauvontie 18, 00101 Helsinki. Puhelin: 020719211           Kallioinen         Skanska Talonrakennus Oy         PL 772, Verstaankatu 1, 33101 Tampere. Puhelin: 020719211           Korbonen         Skanska Infra Oy         PL 772, Verstaankatu 1, 33101 Tampere. Puhelin: 020719211                                                                                                    | fritys<br>Skanska Asfaltti Oy<br>Skanska Infra Oy<br>Skanska Infra Oy<br>Skanska Infra Oy<br>Skanska Infra Oy<br>Top 5   Katso hakutu<br>hteyshenkilö                                                 | loksien kaikki yritykset                                                                                     | 5 /<br>Pykälistöntie 9, 40320 Jyväskylä Puhelin: 020719211<br>Pykälistöntie 9, 40320 Jyväskylä Puhelin: 020719211<br>PL 114, Paciuksenkatu 25, 00101 Helsinki Puhelin: 020719211<br>Koskelonkuja 4 B, 02920 Espoo Puhelin: 0207545001<br>Puistotie 36, 61800 Kauhajoki Puhelin: 0207193141<br>5 /                                                                                                    |
| Ii Niskala         Skanska Talonrakennus Oy         PL 114, Nauvontie 18, 00101 Helsinki. Puhelin: 020719211           Kallioinen         Skanska Talonrakennus Oy         PL 772, Verstaankatu 1, 33101 Tampere. Puhelin: 020719211           Korbonen         Skanska Infra Ov         Pvkälistöntie 9, 40320 Ivväskvlä. Puhelin: 020719211                                                                                                    | fritys<br>Skanska Asfaltti Oy<br>Skanska Infra Oy<br>Skanska Infra Oy<br>Skanska Infra Oy<br>Skanska Infra Oy<br>Top 5   Katso hakutu<br>Ihteyshenkilö<br>Aarne Ahola                                 | loksien kaikki yritykset<br>Skanska Talonrakennus Oy                                                         | 5 /           Pykälistöntie 9, 40320 Jyväskylä Puhelin: 020719211           Pykälistöntie 9, 40320 Jyväskylä Puhelin: 020719211           PL 114, Paciuksenkatu 25, 00101 Helsinki Puhelin: 020719211           Koskelonkuja 4 8, 02920 Espoo Puhelin: 0207545001           Puistotie 36, 61800 Kauhajoki Puhelin: 0207193141           S /           PL 772, Verstaankatu 1, 33101 Tampere. Puhelin: 020719211                                                                                                    |
| Kallioinen         Skanska Talonrakennus Oy         PL 772, Verstaankatu 1, 33101 Tampere. Puhelin: 020719211           Korhonen         Skanska Infra Ov         Pvkälistöntie 9. 40320 Ivväskvlä. Puhelin: 020719211                                                                                                    | (ritys<br>Skanska Asfaltti Oy<br>Skanska Infra Oy<br>Skanska Infra Oy<br>Skanska Infra Oy<br>Skanska Infra Oy<br>Top 5   Katso hakutu<br>(hteyshenkilö<br>Aarne Ahola<br>Aki Kangas                   | loksien kaikki yritykset<br>Skanska Talonrakennus Oy<br>Skanska Talonrakennus Oy                             | 5 /           Pykälistöntie 9, 40320 Jyväskylä Puhelin: 020719211           Pykälistöntie 9, 40320 Jyväskylä Puhelin: 020719211           PL 114, Paciuksenkatu 25, 00101 Helsinki Puhelin: 020719211           Koskelonkuja 4 8, 02920 Espoo Puhelin: 0207545001           Puistotie 36, 61800 Kauhajoki Puhelin: 0207193141           5 /           PL 772, Verstaankatu 1, 33101 Tampere. Puhelin: 020719211           PL 772, Verstaankatu 1, 33101 Tampere. Puhelin: 020719211                                                      |
| Korbonen Skanska Infra Ov Pykälistöntie 9. 40320 Iyväskylä. Puhelin: 020719211                                                                                                    | (ritys<br>Skanska Asfaltti Oy<br>Skanska Infra Oy<br>Skanska Infra Oy<br>Skanska Infra Oy<br>Skanska Infra Oy<br>Top 5   Katso hakutu<br>(hteyshenkilö<br>Aarne Ahola<br>Aki Kangas<br>Anneli Niskala | loksien kaikki yritykset<br>Skanska Talonrakennus Oy<br>Skanska Talonrakennus Oy<br>Skanska Talonrakennus Oy | 5 /           Pykälistöntie 9, 40320 Jyväskylä Puhelin: 020719211           Pykälistöntie 9, 40320 Jyväskylä Puhelin: 020719211           PL 114, Paciuksenkatu 25, 00101 Helsinki Puhelin: 020719211           Koskelonkuja 4 B, 02920 Espoo Puhelin: 0207545001           Puistotie 36, 61800 Kauhajoki Puhelin: 0207193141           PL 772, Verstaankatu 1, 33101 Tampere. Puhelin: 020719211           PL 772, Verstaankatu 1, 33101 Tampere. Puhelin: 020719211           PL 114, Nauvontie 18, 00101 Helsinki. Puhelin: 020719211 |
| EVICITION FOR A CONTRACT FOR A CONTRACT FOR A CONTR                                                                                                    | (ritys<br>Skanska Asfaltti Oy<br>Skanska Infra Oy<br>Skanska Infra Oy<br>Skanska Infra Oy<br>Skanska Infra Oy<br>Top 5   Katso hakutu<br>(hteyshenkilö<br>Aarne Ahola<br>Aki Kangas<br>Anneli Niskala | loksien kaikki yritykset<br>Skanska Talonrakennus Oy<br>Skanska Talonrakennus Oy<br>Skanska Talonrakennus Oy | Pykälistöntie 9, 40320 Jyväskylä Puhelin: 020719211<br>Pykälistöntie 9, 40320 Jyväskylä Puhelin: 020719211<br>PL 114, Paciuksenkatu 25, 00101 Helsinki Puhelin: 020719211<br>Koskelonkuja 4 B, 02920 Espoo Puhelin: 0207545001<br>Puistotie 36, 61800 Kauhajoki Puhelin: 0207193141<br>PL 772, Verstaankatu 1, 33101 Tampere. Puhelin: 020719211<br>PL 772, Verstaankatu 1, 33101 Tampere. Puhelin: 020719211<br>PL 114, Nauvontie 18, 00101 Helsinki. Puhelin: 020719211                                                                |

Tekstihaun tuloksissa näytetään viisi ensimmäistä osumaa joka osiossa (hanke, yritys ja yhteyshenkilö) järjestettynä asiaankuuluvuuden mukaan. Oikealla sinisessä rivissä näytetään, kuinka monta osumaa on yhteensä. Klikkaa haluamaasi hanketta/yritystä/yhteyshenkilöä tai klikkaa *Katso hakutuloksien kaikki hankkeet/yritykset/yhteyshenkilöt* nähdäksesi kaikki kyseisen osion osumat.

#### Etusivu

|                                                                                                    |                                                                                                    | - |
|----------------------------------------------------------------------------------------------------|----------------------------------------------------------------------------------------------------|---|
| <ul> <li>Uudet ja päivitetyt projektit<br/>Vain uudet: 44<br/>Vain päivitetyt : 65</li> <li>Avoimet tarjoukset<br/>Avatut: 101<br/>Avaamattomat: 75</li> </ul> | Suurimmat hankkeet<br>Suurimmat alkavat hankkeet 6 kuukauden sisäll<br>Arvio (Milj. €) - Hanke<br>200,00 MEUR - Ratinan Kauppakeskus, Tampere<br>100 - Hotelli Tähtitorni perust KOy Kolmos<br>Ei tiedossa - Vt 4 parantaminen Vaajakoske<br>Ei tiedossa - Vt 4 parantaminen Vaajakoske<br>Ei tiedossa - Elenia sähköverkko, Tampere<br>55,00 MEUR - Seppä kauppakeskus Ahjokatu, | ä |
| Päivitetyt suosikit<br>Kampisaineisto: 5                                                                                                    | Raktanet -yrityksien suuruusjärjestys                                                                                                    | - |
| <ul> <li>▶ Toimituslista</li> <li>∨</li> <li>Valitse projekteista:</li> <li> <ul> <li>Maikki</li> <li>Avaamattomat</li> <li>Avatut</li> </ul> </li> </ul>      | Asettaa yritykset työkannan arvon mukaan<br>järjestykseen.<br>© 6 kuukautta taaksepäin<br>@ 6 kuukautta eteenpäin<br>rakennuttajaryhmä                                                                                                    |   |
| Kirjautumiset         Valitse kirjautumispäivät         Tai valitse viimeisin:            Päivä                                                                | <ol> <li>A-Insinöörit Rakennuttaminen Oy</li> <li>Pöyry CM Oy</li> <li>Jyväskylän Energia Oy</li> <li>Tampereen Tilakeskus Liikelaitos</li> <li>Keski-Suomen sairaanhoitopiiri Tekninen huolto</li> </ol>                                                                                                    |   |
| Saakka: 2012 💌 joulukuu 💌 14 💌 🛛 Haku                                                                                                    | Tilauksenne tiedot                                                                                                    | , |
|                                                                                                    | RPT- yhteyshenkilönne:<br>Hannu Rimpiläinen<br>Puhelin:09-80991277<br>hkr@rpt.fi<br>Vaihde: (09) 809 911                                                                                                    |   |

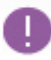

Uudet ja päivitetyt projektit Vain uudet: 44 Vain päivitetyt : 65

# Uudet ja päivitetyt projektit

Näyttää viime kirjautumisen jälkeen tulleiden uusien ja päivitettyjen hankkeiden määrän. Klikkaa linkkiä tarkastellaksesi vain uusia tai vain päivitettyjä projekteja.

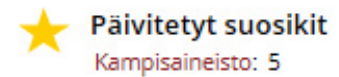

#### Päivitetyt Suosikit

Näyttää päivitettyjen, suosikkikansiossa olevien, hankkeiden määrän. Klikkaa suosikkikansion nimeä tarkastellaksesi hankkeita. Kansiot luodaan *Suosikit valikossa, Suosikkien hallinnassa*.

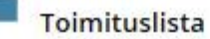

# Valitse projekteista:

🖲 Kaikki 🔘 Avaamattomat 🔘 Avatut

# Kirjautumiset

Valitse kirjautumispäivät 💌

#### Tai valitse viimeisin:

| Päivä   | i 🔘 Vi | ikko 🔘 Ku | ukausi                 | O Vuo | si   |
|---------|--------|-----------|------------------------|-------|------|
| Alkaen: | 2012 💌 | joulukuu  | <ul><li>▼ 14</li></ul> | -     |      |
| Saakka: | 2012 - | joulukuu  | ▼ 14                   |       | Haku |

#### Toimituslista

Tuo esiin hankkeita aiemmilta sisäänkirjautumispäiviltä. Klikkaa *Valitse viimeisin* linkkiä valitaksesi haluamasi ajankohdan. Viime viikko on automaattisesti valittuna, muuta haluamaksesi ja klikkaa *Haku*.

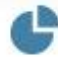

#### Suurimmat hankkeet

Suurimmat alkavat hankkeet 6 kuukauden sisällä

Arvio (Milj. €) - Hanke 200,00 MEUR - Ratinan Kauppakeskus, Tampere 100 - Hotelli Tähtitorni perust KOy Kolmos... Ei tiedossa - Vt 4 parantaminen Vaajakoske... Ei tiedossa - Elenia sähköverkko, Tampere 55,00 MEUR - Seppä kauppakeskus Ahjokatu, ...

#### Suurimmat hankkeet

Näyttää hankkeet, joilla on suurimmat rakennuskustannukset ja joiden rakennusaika alkaa seuraavan kuuden kuukauden aikana. Klikkaa hanketta avataksesi hankekortin.

# R

#### Faktanet -yrityksien suuruusjärjestys

Asettaa yritykset työkannan arvon mukaan järjestykseen.

-

#### 6 kuukautta taaksepäin

| ۲ | 6 kuukautta | eteenpäin |
|---|-------------|-----------|
|---|-------------|-----------|

| ra | ke | nn | utta | aŋ | yhr | mä |  |
|----|----|----|------|----|-----|----|--|
|    |    |    |      |    |     |    |  |

- 1. A-Insinöörit Rakennuttaminen Oy
- 2. Pöyry CM Oy
- Jyväskylän Energia Oy
- 4. Tampereen Tilakeskus Liikelaitos
- 5. Keski-Suomen sairaanhoitopiiri Tekninen huolto

#### FaktaNet yrityksien suuruusjärjestys

Näyttää yritykset, joilla on suurin yhteenlaskettu rakennusarvo. Voit valita ajanjaksoksi edelliset kuusi kuukautta, tai seuraavat kuusi kuukautta. Valittavina ovat profiiliisi kuuluvat kohderyhmistä (tulostus). Klikkaa yritystä tarkastellaksesi yrityskorttia.

| Tilauksenne tiedot                                                                                                    | $\checkmark$                                                                           |
|----------------------------------------------------------------------------------------------------|----------------------------------------------------------------------------------------|
| <b>RPT- yhteyshenkilönne:</b><br>Hannu Rimpiläinen<br>Puhelin:09-80991277<br>hkr@rpt.fi                                                            | Tilauksenne tiedot<br>Yhteystietosi sekä yhteyshenkilösi.                              |
| Vaihde: (09) 809 911<br>faktanetlive@rpt.fi                                                                                                    |                                                                                        |
| Tilausnumeronne: 396076<br>Yhteyshenkilötunnuksesi: 955002<br>Yritys: RPT Docu Oy<br>Profiilin nimi: Savunpoisto<br>Sähköposti: faktamyynti@rpt.fi |                                                                                        |
| Tiedotteet                                                                                                    | <ul><li><b>Tiedotteet</b></li><li>✓ Tässä julkaisemme uutisia sekä vinkkejä.</li></ul> |
| Q Hae tuote- ja yritystietoa!                                                                                                    | ~                                                                                      |

#### Rakennusfakta.fi

Hae rakennusmateriaalia / yritystä Rakennusfakta.fi-palvelusta.

Rakennusalan toimittajat ja – tiedot sekä uutuustuotteet yhdessä osoitteessa, päättäjien käyttöön.

# Haun tulokset

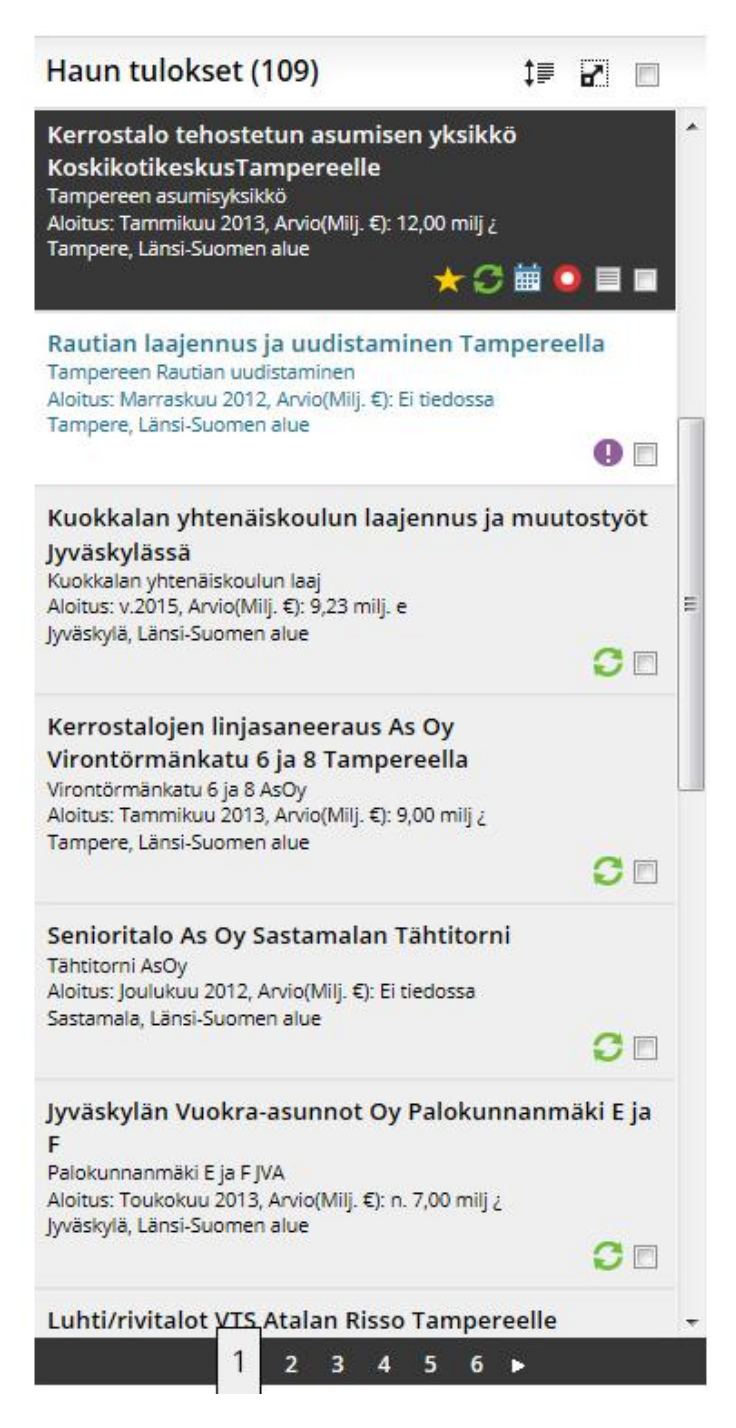

#### Yleisesti haun tuloksista

Ylinnä suluissa oleva numero kertoo listan hankkeiden, yritysten tai yhteyshenkilöiden kokonaismäärän. Jos listassa on kohteita yli 20, jakautuu lista useammalle sivulle. Sivujen välillä voi navigoida sivun listan alalaidassa olevien sivunumeroiden tai nuolten avulla.

Kun hanketta, yritystä tai yhteyshenkilöä klikkaa, muuttuu kohteen teksti harmaaksi. Näin pystytään seuraamaan mitä kohteita on jo katsottu. Värin muutos on pysyvä, se ei muutu vaikka kirjautuisit ulos tai tyhjentäisit selaimen välimuistin.

Voit valita useampia hankkeita, yrityksiä tai yhteyshenkilöitä valintaruudun avulla. Valintoja käytetään esimerkiksi jos halutaan tulostaa useampi hanke, yritys tai yhteyshenkilö.

#### **Kuvakkeet**

Haun tuloksissa on monia eri kuvakkeita. Osoittimen ollessa kuvakkeen päällä näkyy kyseiseen kuvakkeeseen liittyvä teksti. Merkitykset:

| C | Päivitetty                                         |
|---|----------------------------------------------------|
| 0 | Uusi                                               |
| 0 | Seurannassa                                        |
| Q | Toisen henkilön seurannassa                        |
| * | On suosikeissa                                     |
| * | Toisen henkilön suosikeissa                        |
|   | Muistiinpano                                       |
|   | Toinen henkilö on tehnyt kohteeseen muistiinpanon  |
|   | Tehtävä                                            |
| Ľ | Projektipostitus on lähetetty                      |
|   | Hanke on merkitty siirrettäväksi CRM järjestelmään |
| 2 | Jaetut kansiot: esim.siirretty CRM                 |
| 8 | Poistettu                                          |
|   |                                                    |

#### Valitse/poista kaikki

Rastita ruutu Haun Tulokset otsikon oikealla puolella kun haluat valita kaikki haun tuloksissa olevat hankkeet, yritykset tai henkilöt. Tätä käytetään esimerkiksi silloin, kun halutaan tulostaa monia kohteita, niitä ei tarvitse tulostaa yksitellen.

#### Lajittele tulokset

‡≣

Haun tulokset voidaan lajitella. Hankkeet voidaan lajitella; Otsikon, kohteen nimen, läänin, kunnan, rakennusajan tai kustannusarvon perusteella. Yritykset ja henkilöt voidaan lajitella nimen, läänin ja kunnan perusteella. Lajittelu voi olla nouseva tai laskeva. Standardivalintana projekteille on laskeva rakennusarvo, yritysten ja henkilöiden lajittelu on nouseva nimi.

#### Laajenna haun tulokset

# 2

Laajenna näkyviä haun tuloksissa näkyvät tiedot.

#### Hankekortti

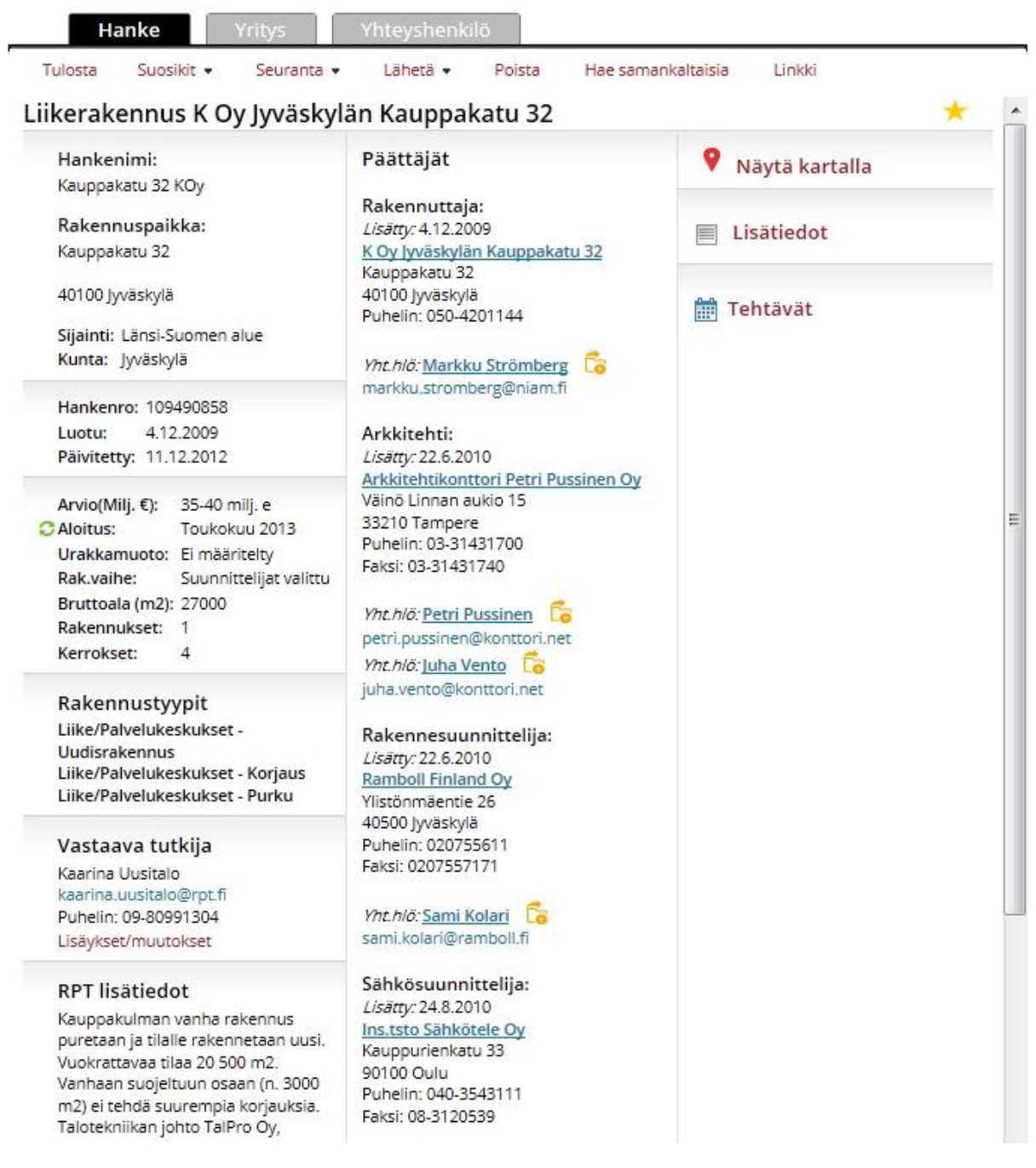

Hankekortti on jaettu kolmeen sarakkeeseen. Vasemmassa sarakkeessa on hankkeen tiedot. Keskisarakkeessa on ne kohderyhmät (yritykset ja henkilöt), jotka ovat mukana hankkeessa. Tässä kohdassa näkyy myös tarjouspyynnöt ja rakennusmateriaalit, jos ne kuuluvat profiiliin. Oikeassa sarakkeessa on *Lisätiedot* ja *Tehtävät*. Kortin yläreunassa on myös mini-valikko josta kyseiseen projektikorttiin voi tehdä eri toimintoja.

#### Välilehdet

Hanke Yritys Yhteyshenkilö

Ylimpänä korteissa on kolme välilehteä, joista voi siirtyä hankekortin, yrityskortin ja yhteyshenkilön välillä. Aktiivinen välilehti on tummansininen.

#### MiniValikko

Tulosta Suosikit - Seuranta - Lähetä - Poista Hae samankaltaisia Linkki

Minivalikosta löytyy käytetyimmät toiminnot.

#### Tulosta

Tulostaa hankekortin pdf muodossa.

#### Suosikit

Tästä voi lisätä tai poistaa suosikkeja sekä siirtää niitä suosikkikansiosta toiseen.

#### Seuranta

Tästä voi lisätä tai poistaa seurannan. (Lisäpalvelu)

#### Lähetä

Tästä voi lähettää hankkeen FaktaNet Liven sisällä toiselle käyttäjälle, jolla on sama profiili. Tai lähettää hankekortin sähköpostitse pdf muodossa. Kaikki lähetetyt ja vastaanotetut hankkeet tallennetaan hankepostiin. (Lisäpalvelu)

#### Poista

Tästä poistat hankkeen. Poistetun hankkeen päivityksiä ei enää näytetä aktiivisessa kannassa. Poistetut hankkeet voidaan halutessa palauttaa.

#### Hae samankaltaisia

Saat näytölle listan hankkeista, jotka ovat samankaltaisia kuin jo näytöllä ollut hanke.

#### Linkki

Voit kopioida linkin hankkeesta, yrityksestä tai henkilöstä ja kopioida sen esim. Excel-taulukkoon. Linkkiä apuna käyttäen on helppo tarkistaa hankkeen tilanne FaktanetLivessä.

#### **Omat muistiinpanot**

Omat muistiinpanot

Muistiinpanojen avulla voit nopeasti ja helposti merkitä lisätietoja hankekorttiin.

#### Lisää muistiinpano

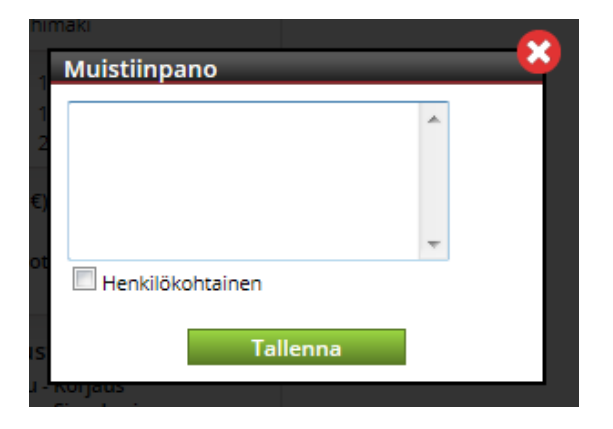

Tähän kirjoitetaan muistiinpanon teksti. Muistiinpano on kaikkien saman tilauksen käyttäjien nähtävillä. Klikkaa *Tallenna* tallentaaksesi muistiinpanon.

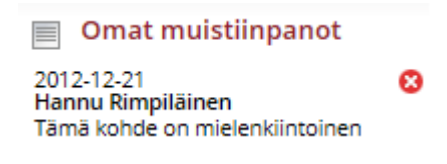

Tallennettaessa muistiinpano tulee kaikkien tilauksen käyttäjien näkyviin. Päivämäärä ja muistiinpanon tekijä lisätään automaattisesti.

#### Henkilökohtainen muistiinpano

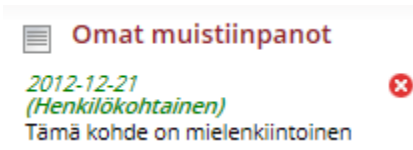

Laita rasti ruutuun *Henkilökohtainen* jos haluat että muistiinpano näkyy vain itsellesi, eli silloin muistiinpano on vain tekijänsä nähtävissä.

#### Poista muistiinpano

Klikkaa <sup>8</sup> poistaaksesi muistiinpano. Vain muistiinpanon tekijä voi poistaa sen. Vahvista että todella haluat poistaa muistiinpanon.

#### Tehtävät (Lisäpalvelu)

#### 🛗 Tehtävät

Tästä voit lisätä tehtävän, tehtävällä on alkamis- ja loppumispäivä. Tehtävät voidaan viedä ohjelmiin, jotka käyttävät Icalender standardia, kuten esimerkiksi Outlook ja Notes. Tehtävät löytyvät myös *Extrat* valikosta.

#### Lisää tehtävä

| Rakennu       | spaikka:   | List       | itty: 4.12.2009          |   | E      |
|---------------|------------|------------|--------------------------|---|--------|
| Lisää tehtävä | i:         |            |                          |   | 6      |
| Aihe:         |            |            |                          |   | in the |
| Sijainti:     |            |            |                          |   |        |
| Aloituspäivä: | 2012-12-14 | 15:00 💌    | Arvio:                   |   |        |
| Määräpäivä:   | 2012-12-14 | 15:30 💌    | Todennäköisyys:          | - |        |
| Prioriteetti: | Normaali 💌 |            | Päätöspäivä:             |   |        |
|               |            |            | Status:                  |   | •      |
|               |            |            |                          | * |        |
|               |            |            |                          | - |        |
| 🔲 Valmis      |            | Henkilökoh | tainen                   |   |        |
|               | Tallenna   | Talle      | enna ja vie tehtävä      |   |        |
|               | -00231204  |            | alle and a second second |   | 20     |

Tehtävä lisätään klikkaamalla *Lisää tehtävä*. Silloin avautuu Lisää tehtävä-ikkuna. Täytä halutut kentät ja klikkaa *Tallenna*. Rastita *Muistutus lähetetään sinulle sähköpostilla..* jos haluat muistutuksen tehtävästä sähköpostitse haluttuna ajankohtana ennen tehtävän alkamista.

#### Muokkaa tehtävää

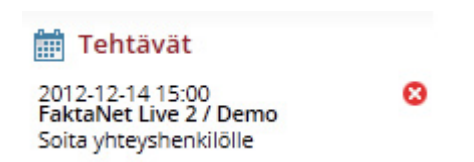

Muokataksesi tehtävää klikataan tehtävän tekstiä, jolloin tehtävä aukeaa ja siihen voi tehdä muutoksia. Klikkaa lopuksi *Tallenna*, tallentaaksesi tekemäsi muutokset.

# Poista tehtävä

Klikkaa <sup>8</sup>, poistaaksesi tehtävän.

# Yrityskortti

| Tulosta Suosikit - Seura               | nta 🔹 Lähetä 🔹 Yrityksen työkanta 🔹                                 | Linkki           |   |
|----------------------------------------|---------------------------------------------------------------------|------------------|---|
| rkkitehtikonttori Petri                | Pussinen Oy                                                         |                  | d |
| Osoite:                                | Hanke                                                               | 📕 Yritysanalyysi | 1 |
| 33210 Tampere                          | Liikerakennus K Oy Jyväskylän<br>Kauppakatu 32<br>Kauppakatu 32 KOy | 💡 Näytä kartalla | ľ |
| Käyntiosoite:                          | Arvio(Milj. €): 35-40 milj. e                                       |                  |   |
| Vaino Linnan aukio 15                  | Sijainti: Länsi-Suomen alue                                         | Lisätiedot       |   |
| Puhelin: 03-31431700                   | Kunta: Jyväskylä                                                    |                  | ſ |
| Faksi: 03-31431740<br>Sähköposti:      | Arkkitehti                                                          | 🛗 Tehtävät       |   |
| etunimi.sukunimi@konttori.net          | Tampere-Pirkkalan lentoaseman                                       |                  |   |
| Kotisivu:<br>www.arkkitehtikonttori fi | lowcost terminaali 2                                                |                  |   |
|                                        | Arvio(Milj. €): 6,00 milj ¿                                         |                  |   |
| Sijainti: Länsi-Suomen                 | alue Aloitus: Hanke rauennut                                        |                  |   |
| Kunta: Tampere                         | Sijainti: Länsi-Suomen alue                                         |                  |   |
|                                        | Kunta: Pirkkala                                                     |                  |   |
| Yrityshro: 408439                      | Arkkitehti                                                          |                  |   |
| Perustettu: 1990                       |                                                                     |                  |   |
| Henkilömäärä: 14                       | Teivon ABC-liikenneasema                                            |                  |   |
| Yhtiömuoto: Osakeyhtiö                 | Teivon ABC-liikenneasema                                            |                  |   |
| Omistus: Yksityinen                    | Arvio(Milj. €): Ei tiedossa                                         |                  |   |
| Liikevaihto(Milj. €): 0,59             | Aloitus: Syyskuu 2012                                               |                  |   |
| Lisäykset/muutokset                    | Sijainti: Lansi-Suomen alue<br>Kunta: Ylöjänvi                      |                  |   |
| Yhtevshenkilöt:                        |                                                                     |                  |   |
| Projektejnini kijnnitetyt              | Arkkitehti                                                          |                  |   |
| Juha Vento 03-31431700                 | Alma Media Ovin painotalo                                           |                  |   |
| Pentti Lalia 03-31431700               | Tampereelle                                                         |                  |   |
| Petri Pussinen 03-31431700             | Alma Media Oyj:n painotalo                                          |                  |   |
| Vesa Helminen 03-31431700              | Arvio(Milj. €): yli 10 milj.euro                                    |                  |   |
| Muut                                   | Aloitus: Lokakuu 2010<br>Sijajoti: Läpsi-Suomen alue                |                  |   |
| Marja Saario 03-31431700               | Kunta: Tampere                                                      |                  |   |
| Merja Seppä 03-31431700                |                                                                     |                  |   |
| Pauli Nieminen 03-31431700             | Arkkitehti                                                          |                  |   |
| Pekka Lassila 03-31431700              | Sokoksen osittainen peruskoriaus                                    |                  |   |
| Teija Mäkelä 03-31431700               | Tampereella                                                         |                  |   |

Yrityskortti on jaettu kolmeen sarakkeeseen. Vasemmassa sarakkeessa on tietoa yrityksestä ja yrityksen yhteyshenkilöt. Keskimmäisessä sarakkeessa on hankkeet, joissa yritys on mukana, sekä mikä rooli yrityksellä on kyseisessä hankkeessa. Oikeassa sarakkeessa on **Yritysanalyysi**, **Näytä kartalla, Omat muistiinpanot** ja **Tehtävät**.

#### Välilehdet

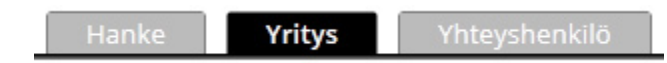

Ylimpänä korteissa on kolme välilehteä, joista voi siirtyä hankekortin, yrityskortin ja yhteyshenkilön välillä. Aktiivinen välilehti on tummansininen.

#### MiniValikko

Tulosta Suosikit - Seuranta - Lähetä - Yrityksen työkanta - Linkki

Minivalikosta löytyy käytetyimmät toiminnot.

#### Tulosta

Tulostaa yrityskortin pdf muodossa.

#### Suosikit

Tästä voi lisätä tai poistaa suosikkeja sekä siirtää niitä suosikkikansiosta toiseen.

#### Seuranta

Tästä voi lisätä tai poistaa seurannan. (Lisäpalvelu)

#### Lähetä

Tästä voi lähettää yrityskortin sähköpostitse pdf-muodossa.

#### Yrityksen työkanta

Tätä voit lajitella yrityksen työkantaa.

*Näytä kaikki hankkeet*: Klikkaa tästä nähdäksesi yrityksen kaikki hankkeet, riippumatta siitä kuuluvatko ne tilauksesi aluerajauksiin. Profiilin ulkopuoliset hankkeet ovat mustalla eikä niitä voi tulostaa.

Näytä valintani hankkeet: Näyttää profiilisi mukaiset hankkeet.

*Siirrä hankkeet haun tuloksiin*: Siirtää hankkeet *Haun tulos* listaan. Tätä voidaan käyttää, jos kyseisen yrityksen hankkeet halutaan esimerkiksi Excel-tiedostoon, tai tulostaa kortille.

*Lajittele hankkeet*: Tästä voit muuttaa hankkeiden lajitteluperustetta. Voit valita aloitusajankohdan tai rakennusarvon lajitteluperusteeksi. Hankkeet voidaan näyttää nousevassa tai laskevassa järjestyksessä.

#### Linkki

Linkki yrityskorttiin FaktaNet Livessä.

#### **Omat muistiinpanot**

Omat muistiinpanot

Muistiinpanojen avulla voit nopeasti ja helposti merkitä lisätietoja hankekorttiin.

#### Lisää muistiinpano

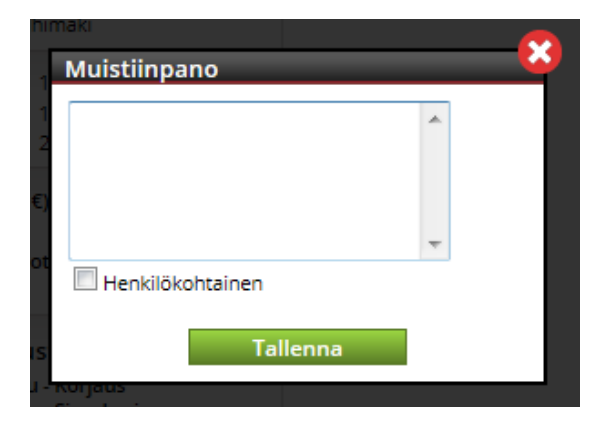

Tähän kirjoitetaan muistiinpanon teksti. Muistiinpano on kaikkien saman tilauksen käyttäjien nähtävillä. Klikkaa *Tallenna* tallentaaksesi muistiinpanon.

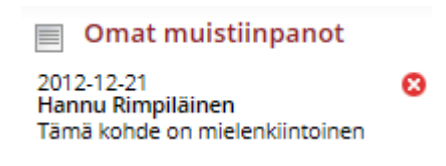

Tallennettaessa muistiinpano tulee kaikkien tilauksen käyttäjien näkyviin. Päivämäärä ja muistiinpanon tekijä lisätään automaattisesti.

# Henkilökohtainen muistiinpano

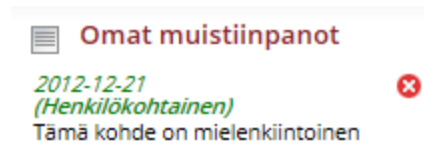

Laita rasti ruutuun *Henkilökohtainen?* jos haluat että muistiinpano näkyy vain itsellesi, eli silloin muistiinpano on vain tekijänsä nähtävissä.

#### Poista muistiinpano

Klikkaa <sup>8</sup> poistaaksesi muistiinpano. Vain muistiinpanon tekijä voi poistaa sen. Vahvista että todella haluat poistaa muistiinpanon.

#### Tehtävät (Lisäpalvelu)

#### 🛗 Tehtävät

Tästä voit lisätä tehtävän, tehtävällä on alkamis- ja loppumispäivä. Tehtävät voidaan viedä ohjelmiin, jotka käyttävät Icalender standardia, kuten esimerkiksi Outlook ja Notes. Tehtävät löytyvät myös *Extrat* valikosta.

#### Lisää tehtävä

| Rakennus      | spaikka:   | Lisa       | itty: 4.12.2009     |   | E        |
|---------------|------------|------------|---------------------|---|----------|
| Lisää tehtävä | i:         |            |                     |   | <u> </u> |
| Aihe:         |            |            |                     |   | h        |
| Sijainti:     |            |            |                     |   |          |
| Aloituspäivä: | 2012-12-14 | 15:00 💌    | Arvio:              |   |          |
| Määräpäivä:   | 2012-12-14 | 15:30 💌    | Todennäköisyys:     | - |          |
| Prioriteetti: | Normaali 💌 |            | Päätöspäivä:        |   |          |
|               |            |            | Status:             |   | •        |
|               |            | 20 3       |                     | * |          |
|               |            |            |                     | * |          |
| 🔲 Valmis      |            | Henkilökoh | tainen              |   |          |
|               | Tallenna   | Talle      | enna ja vie tehtävä |   |          |
|               | NO22 1207  |            |                     |   |          |

Tehtävä lisätään klikkaamalla *Lisää tehtävä*. Silloin avautuu Lisää tehtävä-ikkuna. Täytä halutut kentät ja klikkaa *Tallenna*. Rastita *Muistutus lähetetään sinulle sähköpostilla..* jos haluat muistutuksen tehtävästä sähköpostitse haluttuna ajankohtana ennen tehtävän alkamista.

| Muokkaa tehtävää                                                     |   |
|----------------------------------------------------------------------|---|
| 🛗 Tehtävät                                                           |   |
| 2012-12-14 15:00<br>FaktaNet Live 2 / Demo<br>Soita yhteyshenkilölle | 0 |

Muokataksesi tehtävää klikataan tehtävän tekstiä, jolloin tehtävä aukeaa ja siihen voi tehdä muutoksia. Klikkaa lopuksi *Tallenna*, tallentaaksesi tekemäsi muutokset.

# Poista tehtävä

Klikkaa <sup>8</sup>, poistaaksesi tehtävän.

# Yhteyshenkilö

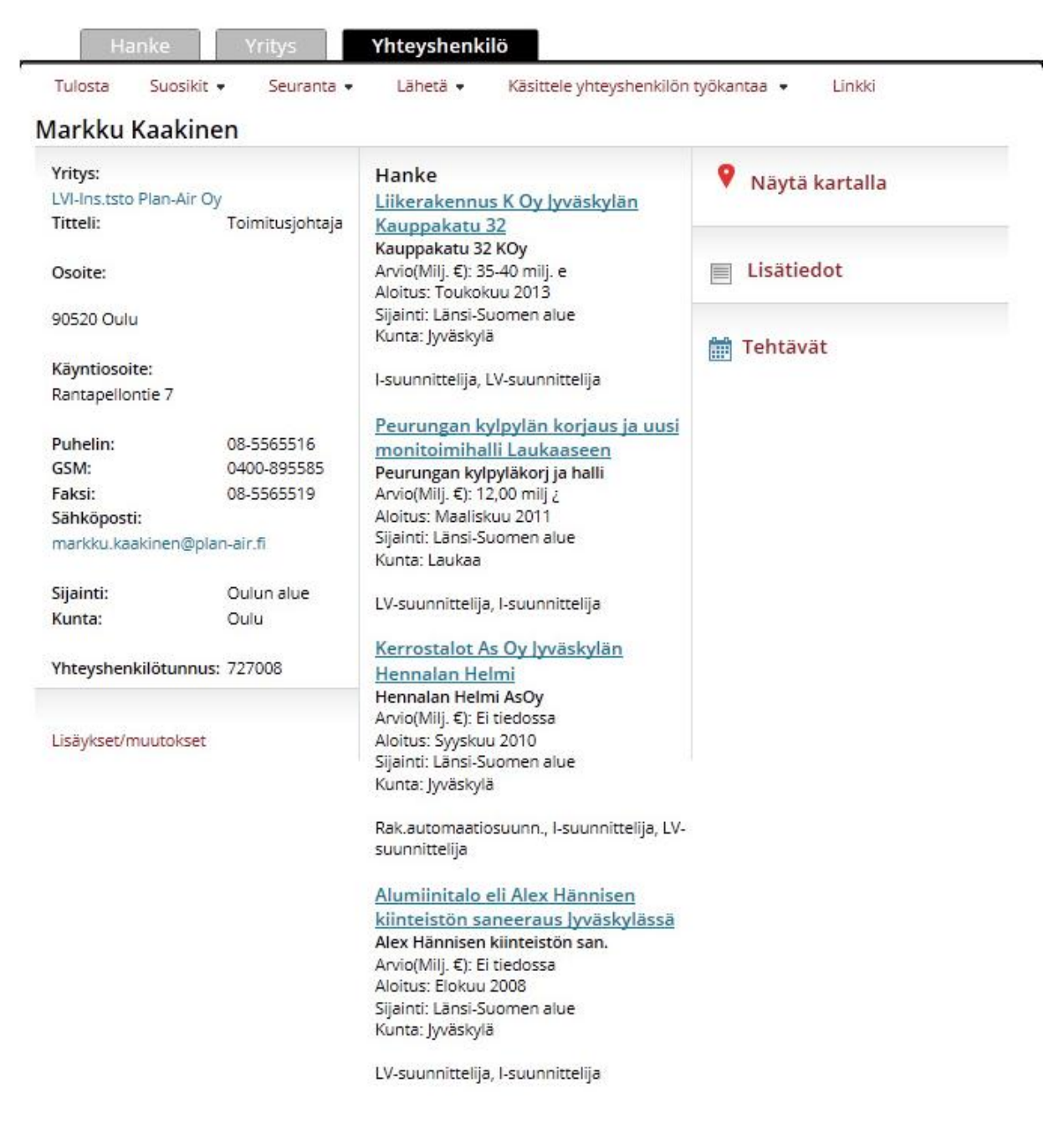

Yhteyshenkilökortti on jaettu kolmeen sarakkeeseen. Vasemmassa sarakkeessa on yrityksen nimi, sekä henkilön tiedot. Keskimmäisessä sarakkeessa on hankkeet joissa yhteyshenkilö on mukana. Oikeassa sarakkeessa on *Näytä kartalla, Lisätiedot* ja *Tehtävät*.

#### Välilehdet

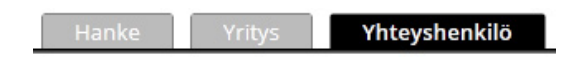

Ylimpänä korteissa on kolme välilehteä, joista voi siirtyä hankekortin, yrityskortin ja yhteyshenkilön välillä. Aktiivinen välilehti on tummansininen.

#### MiniValikko

Tulosta Suosikit • Seuranta • Lähetä • Käsittele yhteyshenkilön työkantaa • Linkki

Minivalikosta löytyy käytetyimmät toiminnot.

#### Tulosta

Tulostaa yrityskortin pdf muodossa.

#### Suosikit

Tästä voi lisätä tai poistaa suosikkeja sekä siirtää niitä suosikkikansiosta toiseen.

#### Seuranta

Tästä voi lisätä tai poistaa seurannan. (Lisäpalvelu)

#### Lähetä

Tästä voi lähettää yhteyshenkilökortin sähköpostitse pdf-muodossa tai käyntikorttina.

#### Käsittele yhteyshenkilön työkanta

Tätä voit lajitella yhteyshenkilön työkantaa.

*Näytä kaikki hankkeet*: Klikkaa tästä nähdäksesi yhteyshenkilön kaikki hankkeet riippumatta siitä, kuuluvatko ne tilauksesi aluerajauksiin. Profiilin ulkopuoliset hankkeet ovat mustalla eikä niitä voi tulostaa.

Näytä valintani hankkeet: Näyttää profiilisi mukaiset hankkeet.

*Siirrä hankkeet haun tuloksiin*: Siirtää hankkeet haun tulos listaan. Tätä voidaan käyttää, jos kyseisen yrityksen hankkeet halutaan esimerkiksi Excel-tiedostoon tai tulostaa kortille.

*Lajittele hankkeet*: Tästä voit muuttaa hankkeiden lajitteluperustetta. Voit valita aloitusajankohdan tai rakennusarvon lajitteluperusteeksi. Hankkeet voidaan näyttää nousevassa tai laskevassa järjestyksessä.

#### Linkki

Linkki yhteyshenkilökorttiin FaktaNet Livessä.

#### **Omat muistiinpanot**

Omat muistiinpanot

Muistiinpanojen avulla voit nopeasti ja helposti merkitä lisätietoja hankekorttiin.

#### Lisää muistiinpano

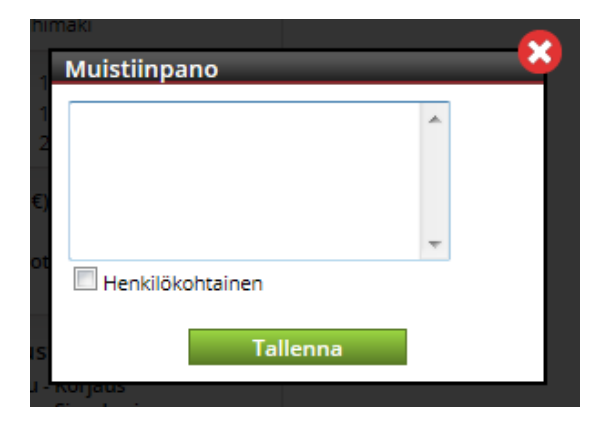

Tähän kirjoitetaan muistiinpanon teksti. Muistiinpano on kaikkien saman tilauksen käyttäjien nähtävillä. Klikkaa *Tallenna* tallentaaksesi muistiinpanon.

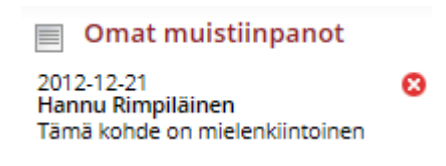

Tallennettaessa muistiinpano tulee kaikkien tilauksen käyttäjien näkyviin. Päivämäärä ja muistiinpanon tekijä lisätään automaattisesti.

# Henkilökohtainen muistiinpano

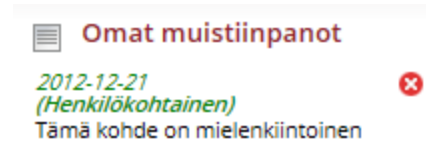

Laita rasti ruutuun *Henkilökohtainen* jos haluat että muistiinpano näkyy vain itsellesi, eli silloin muistiinpano on vain tekijänsä nähtävissä.

#### Poista muistiinpano

Klikkaa <sup>8</sup> poistaaksesi muistiinpano. Vain muistiinpanon tekijä voi poistaa sen. Vahvista että todella haluat poistaa muistiinpanon.

#### Tehtävät (Lisäpalvelu)

#### 🛗 Tehtävät

Tästä voit lisätä tehtävän, tehtävällä on alkamis- ja loppumispäivä. Tehtävät voidaan viedä ohjelmiin, jotka käyttävät Icalender standardia, kuten esimerkiksi Outlook ja Notes. Tehtävät löytyvät myös *Extrat* valikosta.

#### Lisää tehtävä

| Rakennu       | spaikka:   | List       | itty: 4.12.2009          |   | E      |
|---------------|------------|------------|--------------------------|---|--------|
| Lisää tehtävä | i:         |            |                          |   | 6      |
| Aihe:         |            |            |                          |   | in the |
| Sijainti:     |            |            |                          |   |        |
| Aloituspäivä: | 2012-12-14 | 15:00 💌    | Arvio:                   |   |        |
| Määräpäivä:   | 2012-12-14 | 15:30 💌    | Todennäköisyys:          | - |        |
| Prioriteetti: | Normaali 💌 |            | Päätöspäivä:             |   |        |
|               |            |            | Status:                  |   | •      |
|               |            |            |                          | * |        |
|               |            |            |                          | - |        |
| 🔲 Valmis      |            | Henkilökoh | tainen                   |   |        |
|               | Tallenna   | Talle      | enna ja vie tehtävä      |   |        |
|               | -00231204  |            | alle and a second second |   | 20     |

Tehtävä lisätään klikkaamalla *Lisää tehtävä*. Silloin avautuu Lisää tehtävä-ikkuna. Täytä halutut kentät ja klikkaa *Tallenna*. Rastita *Muistutus lähetetään sinulle sähköpostilla..* jos haluat muistutuksen tehtävästä sähköpostitse haluttuna ajankohtana ennen tehtävän alkamista.

| Muokkaa tehtävää                                                     |   |
|----------------------------------------------------------------------|---|
| 🛗 Tehtävät                                                           |   |
| 2012-12-14 15:00<br>FaktaNet Live 2 / Demo<br>Soita yhteyshenkilölle | 0 |

Muokataksesi tehtävää klikataan tehtävän tekstiä, jolloin tehtävä aukeaa ja siihen voi tehdä muutoksia. Klikkaa lopuksi *Tallenna*, tallentaaksesi tekemäsi muutokset.

# Poista tehtävä

Klikkaa <sup>8</sup>, poistaaksesi tehtävän.

# Haku

# Hankehaku

Hankehaku on aina valittuna kun hakuikkuna avataan.

| Haku                                                                                                    |                                                                                                    |               |                 |                        |
|----------------------------------------------------------------------------------------------------|----------------------------------------------------------------------------------------------------|---------------|-----------------|------------------------|
| Hankehaku Yrityshaku                                                                                                    | Yhteyshenkilöhaku                                                                                                    |               |                 |                        |
| Pikahakuvalinnat<br>Tekstihaku:<br>Aloitus:<br>Hakuhetkestā kuukautta taaksepäin.<br>Hakuhetkestā kuukautta eteenpäin.<br>Kustannusarvio(Milj. €):<br>Alkaen Saakka                                                                                                    | Haun valinnat<br>Alue<br>Rakennustyyppi<br>Rakennuslaji<br>Päättäjät<br>Haettavat urakoitsijat<br>Materiaalit<br>Asunnot kpl<br>Bruttoala (m2)<br>Kerrokset | ● III _ ○ III | Tehdyt valinnat |                        |
| Tallennetut haut Uusimaa-haku-270212 Uusimaa-haku-270212 Uusimaa-h | Valitut postinumeroalueet<br>Aloitus<br>Valmistuu<br>Urakkamuoto<br>Lisätiedot<br>Tehtävät<br>Suosikit<br>Ajanjakso                                         | ta            | Haku            | Tallenna haku Tyhjenna |

#### Pikahakuvalinnat

Tähän voit kirjoittaa hakusanan sekä valita aloitusajankohdan ja/tai kustannusarvion. Hakusana voi sisältää rakennustyypin (kerrostalo, teollisuusrakennus jne.), maantieteellisen alueen (lääni, kunta, paikkakunta), tai siinä voi olla yritysnimi tai materiaali. Korvausmerkki on \*.

Alkamispäivä on dynaamisessa muodossa, esim. "Hakuhetkestä 3 kuukautta taaksepäin" ja "Hakuhetkestä 3 kuukautta eteenpäin" antaa 6 kuukauden aikahaarukan. Kaikkia kenttiä ei tarvitse täyttää, yksi riittää.

Kustannusarvio on tarkkuudella miljoona euroa, molempia kenttiä ei tarvitse täyttää. Esim. Alkaen 10 antaa kaikki hankkeet, joiden kustannusarvio on enemmän kuin 10 miljoonaa euroa.

#### Viimeiset haut

Tähän tallentuu viimeisimmät suoritetut haut. Klikkaa aikaleimaa nähdäksesi hakukriteerit ja klikkaa sen jälkeen *Haku* hakeaksesi hankkeet.

#### **Tallennetut haut**

Tässä on tallennetut haut. Klikkaa nimeä nähdäksesi hakukriteerit, klikkaa **Haku** hakeaksesi hankkeet, tai muuta haun valintoja ennen kuin suoritat haun.

#### Tarkennetun haun valinnat

Näitten valintojen avulla tehdään haku valitsemalla yksi tai useampi hakukriteeri. Ne hakukriteerit, joihin ei ole oikeuksia, ovat harmaalla.

#### Alue

Valitse hankkeen maantieteellinen sijainti, voit valita yhden tai useamman läänin tai kunnan.

Siirrä valittu alue oikealle valintoihin, klikkaamalla oikealle osoittavaa nuolta. Valittuasi kaikki haluamasi alueet klikkaa **OK**. Jos valitut alueet halutaan sulkea hausta pois, rastitetaan **Ei** ruutu.

# Rakennustyyppi

Valitse hankkeen rakennustyyppi. Voit valita yhden tai useamman päärakennustyypin tai/ja rakennustyypin. Siirrä valitsemasi rakennustyypit oikealle valintoihin, klikkaamalla oikealle osoittavaa nuolta. Valittuasi kaikki haluamasi rakennustyypit klikkaa *OK*. Jos valitut rakennustyypit halutaan sulkea hausta pois, rastitetaan *Ei* ruutu.

# Rakennuslaji

Valitse hankkeen rakennuslaji. Voit valita yhden tai useamman rakennuslajin. Siirrä valitsemasi rakennuslajit oikealle, valintoihin, klikkaamalla oikealle osoittavaa nuolta. Valittuasi kaikki haluamasi rakennuslajit klikkaa OK. Jos valitut rakennuslajit halutaan sulkea hausta pois, rastitetaan Ei ruutu.

# Päättäjät

Valitse ne päättäjät, joiden tulee olla mukana hankkeessa. Voit valita yhden tai useamman päättäjäryhmän ja/tai päättäjän. Siirrä valitut päättäjät oikealle valintoihin, klikkaamalla oikealle osoittavaa nuolta. Valittuasi kaikki haluamasi päättäjät klikkaa **OK**. Jos valitut päättäjät halutaan sulkea pois hausta, niin aktivoidaan ne päättäjät klikkaamalla ja rastitetaan **Ei** ruutu.

#### Haettavat urakoitsijat

Hae ne päättäjät joita haetaan hankkeeseen. Voit valita yhden tai useamman päättäjäryhmän ja/tai päättäjän. Siirrä valitut päättäjät oikealle, valintoihin, klikkaamalla oikealle osoittavaa nuolta. Jos valitut päättäjät halutaan sulkea pois hausta, rastitetaan Ei ruutu.

#### Materiaalit

Valitse se materiaali, jonka tulee olla hankkeessa mukana. Julkisivu, Runko ja Lämmitys ovat materiaalit, jotka raportoidaan. Voit valita yhden tai useamman materiaaliryhmän/materiaalin. Siirrä valitsemasi materiaalit oikealle valintoihin, klikkaamalla oikealle osoittavaa nuolta. Kun valinnat ovat valmiit, klikataan **OK**.

# Asunnot (kpl)

Määrittele haluttu määrä asuntoja, jotka ovat mukana hankkeessa. Esim. "Alkaen 50" antaa ne hankkeet, joissa on mukana 50 tai enemmän asuntoja. Molempia kenttiä ei tarvitse täyttää. Jos valitut määrät halutaan sulkea pois hausta, rasitetaan ruutu *Ei*.

# Bruttoala (m2)

Määrittele hankkeen bruttoala. Esim. Alkaen 10000 antaa tuloksesi ne hankkeet, joiden bruttoala on 10000 m<sup>2</sup> tai enemmän. Molempia kenttiä ei tarvitse täyttää. Jos valittu koko halutaan sulkea hausta pois, rasitetaan *Ei*.

#### Kerrokset

Määrittele hankkeen kerrosmäärä. Esim. "Alkaen 5" antaa ne hankkeet, joissa on 5 kerrosta tai enemmän. Molempia kenttiä ei tarvitse täyttää. Jos valittu kerrosmäärä halutaan sulkea hausta pois, rasitetaan *Ei* ruutu.

#### Postinumero

Määrittele minkä postinumeron alueella hankkeen tulee sijaita. Esim. "Alkaen 12300" ja "Saakka

12399" antaa vastaukseksi hankkeet, jotka ovat postinumeroalueella 12300–12399. Molempia kenttiä ei tarvitse täyttää. Jos valittu alue halutaan sulkea hausta pois, rasitetaan *Ei* ruutu.

# Aloitus

Määrittele, millä aikavälillä hankkeen aloituksen tulee olla. Esim. "Alkaen 200801" ja "Saakka 200812" antaa tulokseksi ne hankkeet, joiden aloitus on vuoden 2008 aikana. Molempia kenttiä ei tarvitse täyttää. Jos valittu ajanjakso halutaan sulkea hausta pois, rasitetaan *Ei* ruutu.

# Valmistuu

Määrittele, millä aikavälillä hankkeen valmistumisen tulee olla. Esim. "Alkaen 200801" ja "Saakka 200812" antaa tulokseksi ne hankkeet, jotka valmistuvat vuoden 2008 aikana. Molempia kenttiä ei tarvitse täyttää. Jos valittu ajanjakso halutaan sulkea hausta pois, rasitetaan *Ei* ruutu. Voit putsata tietokantaa kirjoittamalla Saakka-ruutuun ajan, jota aikaisemmin valmistuneet hankkeet haluat mukaan hakuun ja poistaa ne.

#### Lisätiedot

Tätä käytetään hankkeiden RPT-lisätiedoista tai omista muistiinpanoista hakemiseen. Määrittele hakusana, jonka tulee olla RPT-lisätiedoissa tai muistiinpanoissa.

#### Tehtävät

Tätä käytetään hankkeiden, joihin on liitetty tehtävä, hakemiseen. Määrittele aihe, prioriteetti tai aikajakso, jolla tehtävää haetaan. Esim. Aloitus: "Alkaen 20080801" ja "Saakka 20080831" hakee ne hankkeet, joihin on liitetty tehtävä, jonka aloituspäivä on elokuussa 2008. Kaikkia kenttiä ei tarvitse täyttää. Jos valittu ajanjakso halutaan sulkea hausta pois, rasitetaan *Ei* ruutu.

<u>Vinkki:</u> Jos käytät lisäpalvelua **Opastettu siirto** tulostaaksesi tietoja järjestelmästä, voit lisätä siirtämiisi hankkeisiin tehtävät automaattisesti. Jos myöhemmin haluaa jättää jo siirretyt hankkeet haun ulkopuolelle, tehdään negatiivinen haku, eli rastitetaan tehtävä kohtaan **Ei** 

#### Suosikit

Tätä käytetään hankkeiden hakemiseen suosikkikansioista. Valitse yksi tai useampi kansio, josta haluat hakea.

#### Tehdyt valinnat

Tässä näytetään valitut hakukriteerit.

#### Tallenna haku

Tätä käytetään haun tallentamiseen myöhempää käyttöä varten. Tallennetut haut näkyvät listassa vasemmalla. Tallentaaksesi haun:

- 1. Valitse hakukriteerit
- 2. Klikkaa Tallenna haku
- 3. Kirjoita haulle nimi ja klikkaa Tallenna

Nyt haku löytyy *Tallennetuista hauista*. Klikkaa hakua saadaksesi hakukriteerit näkyviin. Tallennettua hakua voi käyttää yhtenä hakukriteerinä ja lisätä aina tiettyä hakua varten lisäkriteerejä. Näin tehtäessä tallennettu haku pitää avata aina ensin *Tehdyt valinnat* -kenttään.

# **Yrityshaku**

| Hallkellaku Thtyshaku                                                                                                    |                                                                                                    |      |                 |
|----------------------------------------------------------------------------------------------------|----------------------------------------------------------------------------------------------------|------|-----------------|
| Pikahakuvalinnat<br>Tekstihaku:<br>Aloitus:<br>Hakuhetkestä kuukautta taaksepäin.<br>Hakuhetkestä kuukautta eteenpäin.<br>Kustannusarvio(Milj. €): | Haun valinnat  Alue Valitut postinumeroalueet Rakennustyyppi Päättäjät Rakennuslaji Materiaalit Alue (hanke) Valitut postinumeroalueet (hanke) | ◎ ᡛ= | Tehdyt valinnat |
| Alkaen Saakka<br>Tallennetut haut                                                                                                    | Lisätiedot<br>Tehtävät<br>Suosikit                                                                                                    |      |                 |
| Viimeiset haut                                                                                                    |                                                                                                    |      |                 |

#### Pikahakuvalinnat

Tähän voit kirjoittaa hakusanan sekä valita aloitusajankohdan ja/tai kustannusarvion. Hakusana voi sisältää rakennustyypin (kerrostalo, teollisuusrakennus jne.), maantieteellisen alueen (lääni, kunta, paikkakunta), tai siinä voi olla yritysnimi tai materiaali. Korvausmerkki on \*.

Alkamispäivä on dynaamisessa muodossa, esim. "Hakuhetkestä 3 kuukautta taaksepäin" ja "Hakuhetkestä 3 kuukautta eteenpäin" antaa 6 kuukauden aikahaarukan. Kaikkia kenttiä ei tarvitse täyttää, yksi riittää.

Kustannusarvio on tarkkuudella miljoona euroa, molempia kenttiä ei tarvitse täyttää. Esim. Alkaen 10 antaa kaikki hankkeet joiden kustannusarvio on enemmän kuin 10 miljoonaa euroa.

#### Viimeiset haut

Tähän tallentuu viimeisimmät suoritetut haut. Klikkaa aikaleimaa nähdäksesi hakukriteerit ja klikkaa sen jälkeen *Haku* hakeaksesi hankkeet.

#### **Tallennetut haut**

Tässä on tallennetut haut. Klikkaa nimeä nähdäksesi hakukriteerit, klikkaa **Haku** hakeaksesi hankkeet, tai muuta haun valintoja ennen kuin suoritat haun.

#### Tarkennetun haun valinnat

#### Alue

Valitse yrityksen maantieteellinen sijainti, voit valita yhden tai useamman läänin tai kunnan. Siirrä valittu alue oikealle, valintoihin, klikkaamalla oikealle osoittavaa nuolta. Valittuasi kaikki haluamasi alueet klikkaa **OK**. Jos valitut alueet halutaan sulkea hausta pois, rastitetaan **Ei** ruutu.

#### Rakennustyyppi

Valitse hankkeen rakennustyyppi. Voit valita yhden tai useamman päärakennustyypin tai/ja rakennustyypin. Siirrä valitsemasi rakennustyypit oikealle, valintoihin, klikkaamalla oikealle osoittavaa nuolta. Valittuasi kaikki haluamasi rakennustyypit klikkaa **OK**. Jos valitut rakennustyypit halutaan sulkea hausta pois, rastitetaan **Ei** ruutu.

#### Päättäjät

Valitse ne päättäjät, joiden tulee olla mukana haussa. Voit valita yhden tai useamman päättäjäryhmän ja/tai päättäjän. Siirrä valitut päättäjät oikealle, valintoihin, klikkaamalla oikealle osoittavaa nuolta. Valittuasi kaikki haluamasi päättäjät klikkaa *OK*. Jos valitut päättäjät halutaan sulkea pois hausta, rastitetaan *Ei* ruutu.

#### Postinumero

Määrittele minkä postinumeron alueella yrityksen tulee sijaita. Esim. "Alkaen 12300" ja "Saakka 12399" antaa vastaukseksi yritykset, jotka ovat postinumeroalueella 12300–12399. Molempia kenttiä ei tarvitse täyttää. Jos valittu alue halutaan sulkea hausta pois, rasitetaan *Ei* ruutu.

#### Lisätiedot

Tätä käytetään yritysten omista muistiinpanoista hakemiseen. Määrittele hakusana, jonka tulee olla muistiinpanoissa.

#### Tehtävät

Tätä käytetään yritysten, joihin on liitetty tehtävä, hakemiseen. Määrittele aihe, prioriteetti tai aikajakso, jolla tehtävää haetaan. Esim. Aloitus: "Alkaen 20080801" ja "Saakka 20080831" hakee ne yritykset, joihin on liitetty tehtävä jonka aloituspäivä on elokuussa 2008. Kaikkia kenttiä ei tarvitse täyttää. Jos valittu ajanjakso halutaan sulkea hausta pois, rasitetaan *Ei* ruutu.

<u>Vinkki:</u> Jos käytetään lisäpalvelua **Opastettu siirto** tulostaaksesi tietoja järjestelmästä voit lisätä siirtämiisi hankkeisiin tehtävät automaattisesti. Jos myöhemmin haluaa jättää jo siirretyt hankkeet haun ulkopuolelle, tehdään negatiivinen haku, eli rastitetaan tehtävä kohtaan **Ei.** 

# Suosikit

Tätä käytetään yritysten hakemiseen suosikkikansioista. Valitse yksi tai useampi kansio, josta haluat hakea.

#### Tehdyt valinnat

Tässä näytetään valitut hakukriteerit.

#### Tallenna haku

Tätä käytetään haun tallentamiseen myöhempää käyttöä varten. Tallennetut haut näkyvät listassa vasemmalla. Tallentaaksesi haun:

- 1. Valitse hakukriteerit
- 2. Klikkaa Tallenna haku
- 3. Kirjoita haulle nimi ja klikkaa Tallenna

Nyt haku löytyy *Tallennetuista hauista*. Klikkaa hakua saadaksesi hakukriteerit näkyviin.

# Yhteyshenkilöhaku

Klikkaa Yhteyshenkilövälilehteä hakeaksesi henkilöitä.

| Haku                                                                                                    |                                                                                                    | 8                                        |
|----------------------------------------------------------------------------------------------------|----------------------------------------------------------------------------------------------------|------------------------------------------|
| Hankehaku Yrityshaku                                                                                                    | Yhteyshenkilöhaku                                                                                                    |                                          |
| Pikahakuvalinnat<br>Tekstihaku:<br>Aloitus:<br>Hakuhetkestä kuukautta taaksepäin.<br>Hakuhetkestä kuukautta eteenpäin.<br>Kustannusarvio(Milj. €):<br>Alkaen Saakka | Haun valinnat<br>Alue<br>Valitut postinumeroalueet<br>Rakennustyyppi<br>Päättäjät<br>Rakennuslaji<br>Materiaalit<br>Sähköposti<br>Vastuualue<br>Lisätiedot | E Tehdyt valinnat                        |
| Tallennetut haut                                                                                                    | Tehtävät<br>Suosikit<br>Alue (hanke)<br>Valitut postinumeroalueet (hanke)                                                                                  |                                          |
| Viimeiset haut                                                                                                    |                                                                                                    | Haku Tallenna hakı <mark>Tyhjennä</mark> |

#### Pikahakuvalinnat

Tähän voit kirjoittaa hakusanan sekä valita aloitusajankohdan ja/tai kustannusarvion. Hakusana voi sisältää henkilön nimen, yrityksen nimen, paikkakunnan tai päättäjäryhmän.

Alkamispäivä on dynaamisessa muodossa, esim. "Hakuhetkestä 3 kuukautta taaksepäin" ja "Hakuhetkestä 3 kuukautta eteenpäin" antaa 6 kuukauden aikahaarukan. Kaikkia kenttiä ei tarvitse täyttää, yksi riittää.

Kustannusarvio on tarkkuudella miljoona euroa, molempia kenttiä ei tarvitse täyttää. Esim. Alkaen 10 antaa kaikki hankkeet, joiden kustannusarvio on enemmän kuin 10 miljoonaa euroa.

#### Viimeiset haut

Tähän tallentuu viimeisimmät suoritetut haut. Klikkaa aikaleimaa nähdäksesi hakukriteerit ja klikkaa sen jälkeen *Haku* hakeaksesi hankkeet.

#### **Tallennetut haut**

Tässä on tallennetut haut. Klikkaa nimeä nähdäksesi hakukriteerit, klikkaa **Haku** hakeaksesi yhteyshenkilöt, tai muuta haun valintoja ennen kuin suoritat haun.

#### Tarkennetun haun valinnat

#### Alue

Valitse yhteyshenkilön maantieteellinen sijainti, voit valita yhden tai useamman läänin tai kunnan. Siirrä valittu alue oikealle valintoihin, klikkaamalla oikealle osoittavaa nuolta. Valittuasi kaikki haluamasi alueet klikkaa **OK**. Jos valitut alueet halutaan sulkea hausta pois, rastitetaan **Ei** ruutu.

#### Rakennustyyppi

Valitse hankkeen rakennustyyppi. Voit valita yhden tai useamman päärakennustyypin tai/ja rakennustyypin. Siirrä valitsemasi rakennustyypit oikealle valintoihin, klikkaamalla oikealle osoittavaa nuolta. Valittuasi kaikki haluamasi rakennustyypit klikkaa *OK*. Jos valitut rakennustyypit halutaan sulkea hausta pois, rastitetaan *Ei* ruutu.

#### Päättäjät

Valitse ne päättäjien yhteyshenkilöt joiden tulee olla mukana haussa. Voit valita yhden tai useamman päättäjäryhmän ja/tai päättäjän. Siirrä valitut päättäjät oikealle valintoihin, klikkaamalla oikealle osoittavaa nuolta. Valittuasi kaikki haluamasi päättäjät klikkaa **OK**. Jos valitut päättäjät halutaan sulkea pois hausta, rastitetaan **Ei** ruutu.

#### Sähköposti

Anna hakusana, jonka tulee löytyä sähköpostiosoitteesta. <u>Vinkki:</u> Jos haluat hakea kaikki ne henkilöt, joilla on sähköpostiosoite, kirjoitetaan hakusanaksi @.

#### Vastuualue

Valitse yhteyshenkilön vastuualue. Voit valita yhden tai useamman vastuualueen.

#### Lisätiedot

Tätä käytetään yhteyshenkilöiden omista muistiinpanoista hakemiseen. Määrittele hakusana, jonka tulee olla muistiinpanoissa.

#### Tehtävät

Tätä käytetään yhteyshenkilöiden, joihin on liitetty tehtävä, hakemiseen. Määrittele aihe, prioriteetti tai aikajakso, jolla tehtävää haetaan. Esim. Aloitus: "Alkaen 20080801" ja "Saakka 20080831" hakee ne yhteyshenkilöt, joihin on liitetty tehtävä, jonka aloituspäivä on elokuussa 2008. Kaikkia kenttiä ei tarvitse täyttää. Jos valittu ajanjakso halutaan sulkea hausta pois, rasitetaan *Ei* ruutu.

<u>Vinkki:</u> Jos käytät lisäpalvelua **Opastettu siirto** tulostaaksesi tietoja järjestelmästä voit lisätä siirtämiisi yhteyshenkilöihin tehtävät automaattisesti. Jos myöhemmin haluaa jättää jo siirretyt hankkeet haun ulkopuolelle, tehdään negatiivinen haku, eli rastitetaan tehtävä kohtaan **Ei**.

#### Suosikit

Tätä käytetään yhteyshenkilöiden hakemiseen suosikkikansioista. Valitse yksi tai useampi kansio, josta halua t hakea.

#### Tehdyt valinnat

Tässä näytetään valitut hakukriteerit.

#### Tallenna haku

Tätä käytetään haun tallentamiseen myöhempää käyttöä varten. Tallennetut haut näkyvät listassa vasemmalla. Tallentaaksesi haun:

- 1. Valitse hakukriteerit
- 2. Klikkaa Tallenna haku
- 3. Kirjoita haulle nimi ja klikkaa Tallenna

Nyt haku löytyy *Tallennetuista hauista*. Klikkaa hakua saadaksesi hakukriteerit näkyviin.

# Suosikit

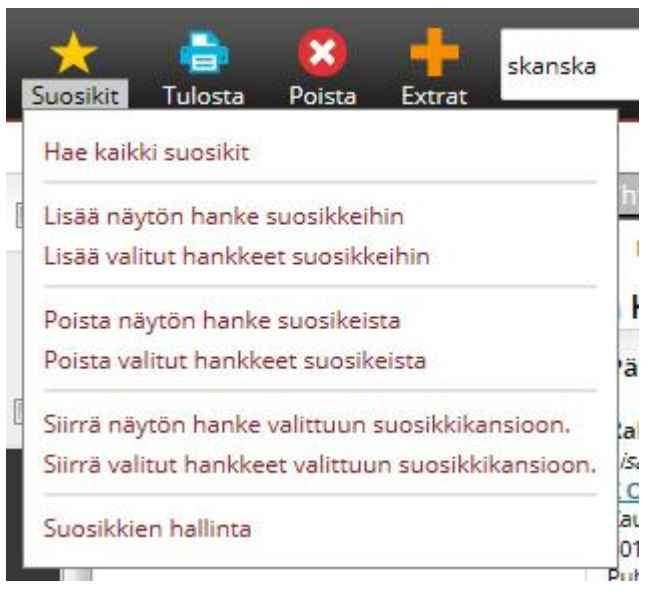

Suosikkivalikosta voit lisätä, poistaa ja siirtää valittuja hankkeita/yrityksiä ja yhteyshenkilöitä suosikkikansioihin.

Valitse "Haun tulokset" listasta ne kohteet, jotka haluat lisätä suosikkeihin ja klikkaa *Lisää valitut hankkeet suosikkeihin*. Lisää näytön yhteyshenkilö, tarkoittaa sitä yhteyshenkilöä, joka on aktiivisena eli jonka tiedot näkyvät oikeassa ikkunassa.

Valikon otsikot vaihtuvat riippuen siitä, mitä sisältöä *Haun tulokset* listassa on sekä riippuen siitä, mikä välilehti on valittuna (hanke/yritys/yhteyshenkilö) Eli jos hankevälilehti on aktiivisena, voit vain lisätä hankkeita suosikkeihin, jos yritys välilehti on aktiivisena niin yrityksiä jne..

Lisää näytön hanke/yrtys/yhteyshenkilö suosikkeihin

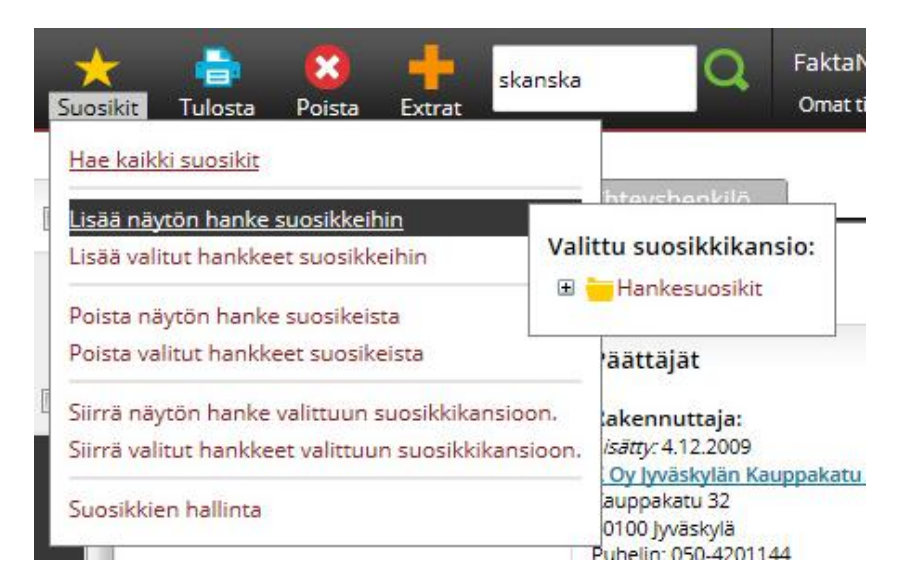

Tässä esimerkissä lisäämme yhden hankkeen suosikkeihin, toimintatapa on sama yritysten ja yhteyshenkilöiden lisäämisessä.

- 1. Avaa hanke.
- 2. Siirrä osoitin *Suosikit* valikon päälle, sen jälkeen siirry kohtaan *Lisää näytön hanke suosikkeihin*. Lista olemassa olevista suosikkikansioista aukeaa, valitse suosikkikansio, johon haluat hankkeen siirtää. Kansiot löytyvät + merkkiä klikkaamalla.
- 3. Valmista!

#### Lisää valitut hankkeet suosikkeihin

| Haun tulokset (109)                                                                                                    | ‡≣   | 8    |     |
|----------------------------------------------------------------------------------------------------|------|------|-----|
| Eteläportin kauppakeskus Jyväskylään<br>Eteläportin kauppakeskus<br>Aloitus: Avoin, Arvio(Milj. €): Ei tiedossa<br>Jyväskylä, Länsi-Suomen alue                                       |      | 6    |     |
| Liikerakennus K Oy Jyväskylän Kauppaka<br>Kauppakatu 32 KOy<br>Aloitus: Toukokuu 2013, Arvio(Milj. €): 35-40 milj. e<br>Jyväskylä, Länsi-Suomen alue                                  | tu 3 | 2    | III |
| Autotalo Tampereelle<br>Tampereen autotalo<br>Aloitus: Maaliskuu 2013, Arvio(Milj. €): Ei tiedossa<br>Tampere, Länsi-Suomen alue                                                      |      | 6    |     |
| Palvelu-ja erityisasunnot Jyväskylään<br>Jyväskylän palveluasunnot<br>Aloitus: Elokuu 2013, Arvio(Milj. €): Ei tiedossa<br>Jyväskylä, Länsi-Suomen alue                               |      | 6    |     |
| Elovainion kauppakeskus II-vaihe Ylöjärve<br>Elovainion kauppakeskus<br>Aloitus: 2013, Arvio(Milj. €): 15<br>Ylöjärvi, Länsi-Suomen alue                                              | elle | 0    |     |
| Kerrostalo tehostetun asumisen yksikkö<br>KoskikotikeskusTampereelle<br>Tampereen asumisyksikkö<br>Aloitus: Tammikuu 2013, Arvio(Milj. €): 12,00 milj ¿<br>Tampere, Länsi-Suomen alue |      | 0    |     |
| Rautian laajennus ja uudistaminen Tamp<br>Tampereen Rautian uudistaminen<br>Aloitus: Marraskuu 2012, Arvio(Milj. €): Ei tiedossa<br>Tampere, Länsi-Suomen alue                        | ere  | ella |     |
|                                                                                                    |      |      |     |

Valittujen hankkeiden lisääminen suosikkeihin:

- 1. Valitse haluamasi hankkeet *Haun tulokset* listasta, katso yllä oleva kuva. Listassa voi siirtyä seuraavaan sivuun ja jatkaa valintoja.
- 2. Siirrä osoitin *Suosikit* valikon päälle ja valitse *Lisää valitut hankkeet suosikkeihin*, valitse kansio, johon haluat suosikit lisätä. Kansiot löytyvät + merkkiä klikkaamalla.
- 3. Valmista!

| Suosikit Tulos                                             | ta Poista Ex                                                        | trat skar                      | nska                          | Q                                       | Fakta<br>Omat           |
|------------------------------------------------------------|---------------------------------------------------------------------|--------------------------------|-------------------------------|-----------------------------------------|-------------------------|
| Hae kaikki suosi                                           | <u>kit</u>                                                          |                                | -                             |                                         | _                       |
| Lisää näytön hai                                           | nke suosikkeihin                                                    | 1455 111                       | hte                           | eyshenkilö                              | Delete                  |
| Lisää valitut han<br>Poista näytön ha<br>Poista valitut ha | <u>kkeet suosikkeihii</u><br>inke suosikeista<br>nkkeet suosikeista | <u>n</u>                       | Valittu<br>⊞ <mark>—</mark> H | suosikkika<br>ankesuosik                | ansio:<br><sup>it</sup> |
| Siirrä näytön ha<br>Siirrä valitut har                     | nke valittuun suos<br>kkeet valittuun su                            | sikkikansioor<br>rosikkikansio | n. lak<br>bon. <i>isä</i> i   | ennuttaja:<br>tty:20.9.2011<br>(odit Ov |                         |
| Suosikkien hallin                                          | ita<br>ainti: Lansi-Suomer                                          | n alue                         | lek<br>320<br>Pube            | sis Kiven katu<br>00 Tampere            | u 26                    |

# Poista näytön hanke/yritys tai yhteyshenkilö suosikeista

Poistaaksesi näytön hankkeen, yrityksen tai yhteyshenkilön suosikeista, valitse *Suosikit* valikosta *Poista näytön hanke suosikeista*. Toimintatapa on sama kuin lisäämisessä. Jos haluat poistaa useampia kohteita kerrallaan, toimi samalla lailla kuin valittujen lisäämisessä. Kohteiden valinnan jälkeen klikkaa suosikkikansion kohdasta *Poista valitut hankkeet/yritykset/yhteyshenkilöt*.

# Siirrä näytön hanke/yritys/yhteyshenkilö valittuun suosikkikansioon. Siirrä valitut hankkeet/yritykset/yhteyshenkilöt valittuun suosikkikansioon.

Hankkeen siirto tapahtuu samalla tavalla kuin suosikkeihin lisääminen. Valitse *Siirrä näytön hanke valittuun suosikkikansioon,* jos haluat siirtää aktiivisen hankkeen valittuun suosikkikansioon. Tai valitse kohteet, jotka haluat siirtää.

#### Suosikkien hallinta

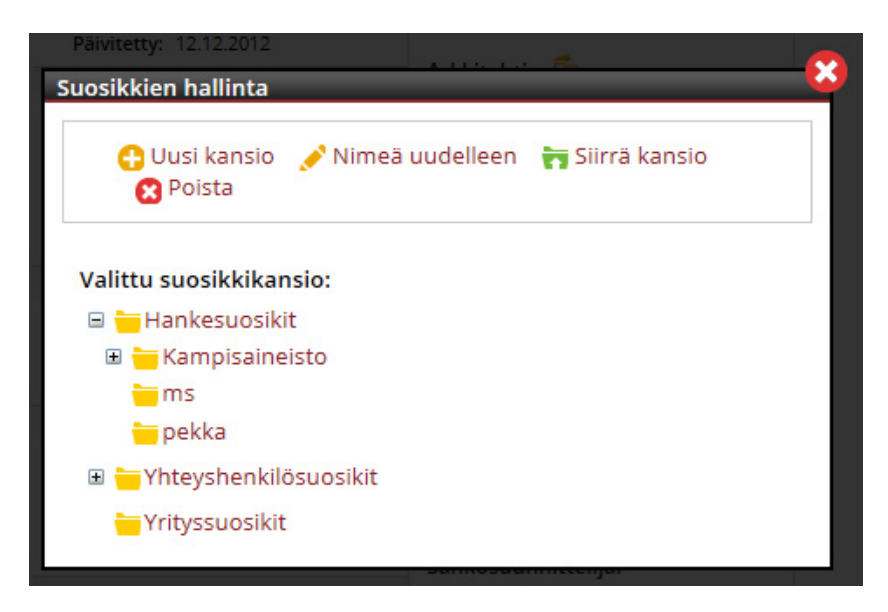

Suosikkikansioita hallitaan klikkaamalla *Suosikkien hallinta*-kohtaa, joka löytyy *Suosikit* valikosta. Silloin avautuu *Suosikkien hallinta*-ikkuna.

#### Uusi kansio

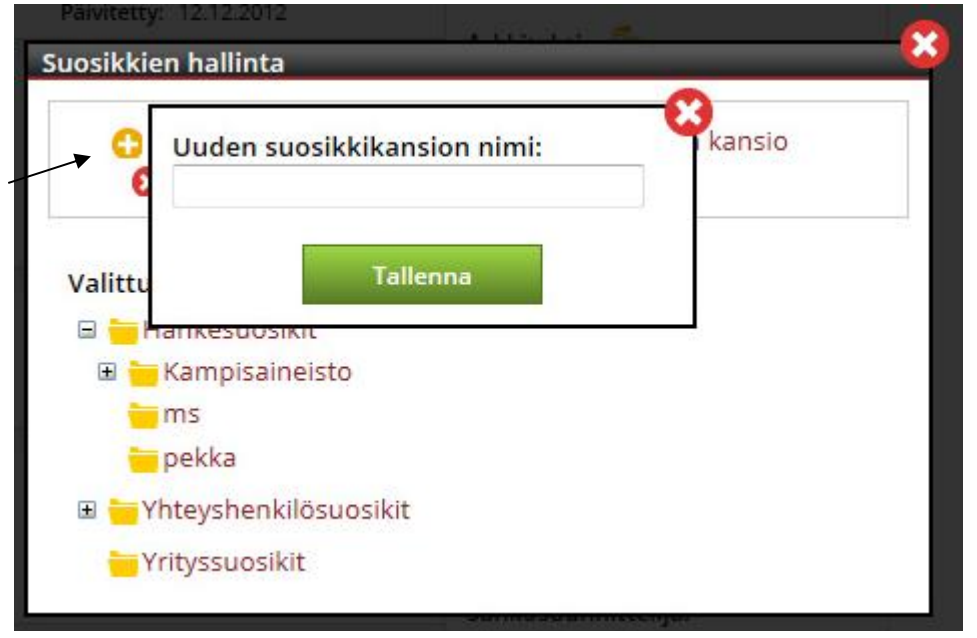

Valitse se kansio, jonka alle haluat luoda uuden suosikkikansion. Klikkaa Uusi kansio

Kirjoita uuden suosikkikansion nimi. Klikkaa sen jälkeen *Tallenna*.

Kansio on nyt luotu.

#### Vaihda nimi

Valitse se kansio, jonka nimen haluat vaihtaa ja klikkaa *Nimeä uudelleen*.

| 🗛 Uusi kansio       | 🖋 Nimeä uudelleen | 🐂 Siirrä kansio |  |
|---------------------|-------------------|-----------------|--|
| 8 Poista            |                   |                 |  |
| Valittu suosikkikan | sio:              |                 |  |
| 🖻 💳 Hankesuosikit   | t                 |                 |  |
| 🗉 늘 Kampisainei     | isto              |                 |  |
| ms                  |                   |                 |  |
| 💳 pekka             |                   |                 |  |
| 📒 Yhteydenotte      | . 🤇 🕹             |                 |  |
| 🗉 🧮 Yhtevshenkilö   | isuosikit         |                 |  |
|                     |                   |                 |  |

Nimi muuttuu muokattavaan muotoon, klikkaa sen jälkeen enter-näppäintä tai klikkaa vihreää *Valmis*-merkkiä.

#### Siirrä kansio

Valitse se kansio, joka tullaan siirtämään, klikkaa *Siirrä kansio*. Valitse kansio, jonka alle siirrettävä kansio siirretään ja klikkaa *Siirrä kansio*.

#### Poista

Valitse kansio, jonka haluat poistaa. Klikkaa sen jälkeen *Poista*.

#### Tulosta

Tulosta valikosta voidaan tulostaa raportteja, tiedot voidaan myös tulostaa tiedostoon, jonka voi viedä Exceliin tai muihin tietokantoihin.

#### Hankekortit

#### Hankekortti

Hankekortti sisältää kaiken tiedon hankkeesta. Hankekortin voi tulostaa yhdestä tai useammasta hankkeesta. Tiedostomuoto: pdf

#### Yhteyslista

Raportti, joka sopii useamman hankkeen tulostamiseen. Sisältää lyhyen kuvauksen projektista ja sen päättäjistä. Viimeisellä sivulla on myös yhteenveto hankkeiden määrästä, asunnoista ja kustannusarviosta. Tiedostomuoto: pdf

#### XML-tiedosto

XML-tiedosto, joka sisältää kaiken hankkeeseen liittyvän tiedon. Tiedostomuoto: xml

# Opastettu siirto (Lisäpalvelu)

Opastettu siirto on lisäpalvelu, jolla voit itse valita, mitä tietoja haluat ja missä muodossa tiedostoon. Katso osio **Opastettu siirto**, sivulla 38.

# Pilkulla erotettu tiedosto

Pilkulla erotettu tiedosto, joka sisältää kaiken tiedon hankkeesta. Tiedosto ei sisällä muistiinpanoja eikä tehtäviä. Tiedostomuoto: txt.

# Excel tiedosto (sarkainerotettu)

Excel tiedosto, joka sisältää kaiken tiedon hankkeesta. Tiedosto ei sisällä muistiinpanoja eikä tehtäviä. Tiedostomuoto: xls

#### Opastettu siirto (lisäpalvelu)

| Hankenimi:                 | Paattajat          | 🔰 🔍 Näytä |
|----------------------------|--------------------|-----------|
| Opastettu siirto           |                    |           |
| Päättäiävalinnat           |                    | itu       |
| Faattajavainnat            |                    |           |
| Päättäjäryhmät:            | Valitut päättäjät: | ati       |
| lvv-urakointiryhmä         | A                  |           |
| maanrakennusurakointiryhmä |                    |           |
| muu urakointiryhmä         | >>                 | täv       |
| projektinjohtoryhmä        |                    |           |
| rakennesuunnittelurynma    |                    |           |
| rakennusurakoinurynma      |                    |           |
| sr-urakointiryhmä          |                    |           |
| sähkösuunnittelurvhmä      |                    |           |
| sähköurakointiryhmä        | *                  |           |
|                            |                    |           |
| Päättäjät:                 |                    |           |
| Rakennuttaja               |                    |           |
| Rakennuttajakonsultti      | >>                 |           |
| Rakennuttajan edustaja     |                    |           |
| Rak.tuki                   | <<                 |           |
|                            |                    |           |
|                            |                    |           |
|                            |                    |           |
|                            |                    |           |
|                            |                    |           |
| L                          |                    |           |
|                            |                    |           |
|                            |                    |           |
| << Edellinen               | Seuraava >> Valmis |           |
|                            |                    |           |

Opastettu siirto on lisäpalvelu, jonka avulla voit itse määritellä, mitä sisältöä ja missä muodossa tulostamasi tiedoston haluat. Ensimmäisessä vaiheessa valitaan ne päättäjäryhmät/päättäjät, jotka halutaan mukaan tiedostoon. Siirrä valinnat oikeaan ruutuun klikkaamalla oikealle osoittavaa nuolta. Valinnan ollessa valmis, klikkaa *Seuraava* >>

| Hankenimi:                   | Paattajat                   | V Nävtä |
|------------------------------|-----------------------------|---------|
| Opastettu siirto             |                             |         |
| Valitse kentät siirtotiedos  | stoon                       | tu      |
| valitse kentat sin totledos  | 5001                        |         |
| Valitse hanketietojen kentät | Valitut kentät:             | ätie    |
| Hankenumero 🔺                |                             |         |
| EU-numero                    |                             |         |
| Hankekuvaus                  |                             | täv     |
| Nimi                         |                             |         |
| Osoite2                      | >>                          |         |
| Osoite3                      |                             |         |
| Postinumero                  | <<                          |         |
| Kunta                        |                             |         |
| Lääni                        |                             |         |
| Arvo                         |                             |         |
| Arvo                         |                             |         |
| Rakennustyyppi               |                             |         |
| Aloitusaika                  |                             |         |
| Aloitusaika                  |                             |         |
| Valmis                       |                             |         |
| Valmis                       |                             |         |
| Rakennusaika                 |                             |         |
| Rakennusaika                 |                             |         |
| Kerroksia                    |                             |         |
| kerroksia maan alla 🛛 🔻      |                             |         |
|                              |                             |         |
|                              | Hae tallennetut mallipohjat |         |
|                              |                             |         |
|                              |                             |         |
| << Edellinen                 | Seuraava >> Valmis          |         |
|                              |                             |         |

Toisessa vaiheessa valitaan, mitä hankkeiden kenttiä halutaan tiedostoon. Valitse haluamasi kentät ja siirrä ne oikeaan ruutuun klikkaamalla oikealle osoittavaa nuolta. Jos olet aikaisemmin tallentanut haluamasi kentät, voit hakea ne klikkaamalla *Hae tallennetut mallipohjat*. Kun olet valmis, klikkaa *Seuraava* >>.

<u>Vinkki:</u> Kenttä "Linkki projektiin" kannattaa lisätä, jolloin taulukkoon tulee linkki, jota klikkaamalla pääsee suoraan hankkeeseen FaktaNetLivessä.

| Hankenimi:                                                                                                    | Paattajat                            | V Nävtä    |
|----------------------------------------------------------------------------------------------------|--------------------------------------|------------|
| Opastettu siirto                                                                                                    |                                      |            |
| Valitse kentät siirtotiedos                                                                                                    | stoon                                | tu         |
| Valitse yritystietojen kentät Yritysnumero LY-Tunnus Sivutoimipaikka Yritysnimi Osoite1 Osoite2 Osoite3 Postinumero Kunta Lääni Maakoodi Puhelin Puhelin suora Faksi Henkilökunta lkm Liikevaihto Perustettu Toimiala Omistus Osakemäärä | Valitut kentät:         >>         < | άti<br>täγ |
|                                                                                                    | Hae tallennetut mallipohjat          |            |
|                                                                                                    |                                      |            |
| << Edellinen                                                                                                    | Seuraava >> Valmis                   |            |

Kolmannessa vaiheessa valitaan ne yritystiedot, jotka halutaan mukaan tiedostoon. Kun olet valinnut haluamasi kentät, klikkaa *Seuraava* >>.

| Hankenimi:                                                                                                    | Päättäjät 🛛 🛛 🖓 Näytä                                                                                                    |
|----------------------------------------------------------------------------------------------------|----------------------------------------------------------------------------------------------------|
| Opastettu siirto                                                                                                    | 8                                                                                                    |
| Valitse kentät siirtotiedo                                                                                                    | stoon                                                                                                    |
| Valitse siirrettävät kentät<br>yhteyshenkilötiedoista<br>Henkilönumero<br>Etunimi<br>Sukunimi<br>Osoite1<br>Osoite2<br>Osoite3<br>Postinumero<br>Kunta<br>Lääni<br>Maakoodi<br>Puhelin<br>Puhelin suora<br>Matkapuhelin<br>Faksi<br>E-mail<br>Titteli<br>Osasto<br>Tehtäväkuvaus<br>Linkki yht.henkilöön | Valitut kentät:                                                                                                    |
| << Edellinen                                                                                                    | <ul> <li>Hae tallennetut mallipohjat</li> <li>Tallenna valintasi<br/>mallipohjaksi</li> <li>Seuraava &gt;&gt; Valmis</li> </ul> |

Neljännessä vaiheessa valitaan ne kentät yhteyshenkilötiedoista, jotka halutaan mukaan tiedostoon. Valitse haluamasi kentät ja siirrä ne oikealle klikkaamalla oikealle osoittavaa nuolta. Kun olet valmis klikkaa *Seuraava >>.* 

Tässä kohtaa voit myös tallentaa valintasi mallipohjaksi, jota voit käyttää myöhemmin. Tallentaaksesi valintasi klikkaa **Tallenna valintasi mallipohjaksi**.

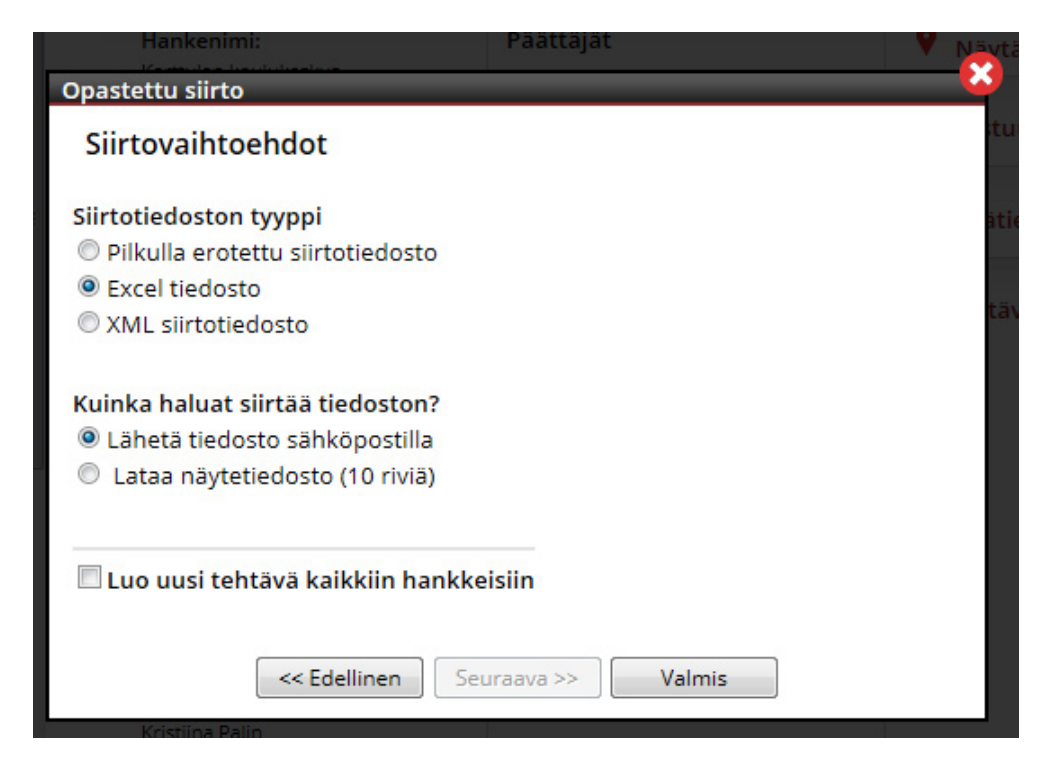

Viidennessä (viimeisessä) vaiheessa valitaan, mihin tiedostomuotoon siirtotiedosto halutaan, miten tiedosto halutaan vastaanottaa ja jos mukana oleviin hankkeisiin halutaan lisätä tehtävä.

#### Siirtotiedoston tyyppi

Pilkulla erotettu siirtotiedosto on .txt tiedosto, jossa kentät ovat erotetut pilkulla. Excel tiedosto (sarkainerotin) on .xls tiedosto, jossa kentät ovat erotettuna sarkaimella. Xml siirtotiedosto .xml tiedosto.

# Lähetä tiedosto sähköpostilla, tiedosto lähetetään käyttäjälle määritettyyn

#### sähköpostiosoitteeseen.

*Lataa näytetiedosto(10 riviä)*, avaa uuden ruudun, jossa kysytään, haluatko avata vai tallentaa tiedoston. Näytetiedosto saadaan suoraan tietokoneelle.

#### Luo uusi tehtävä kaikkiin hankkeisiin

Tästä voit lisätä automaattisesti tehtävän kaikkiin hankkeisiin, jotka ovat mukana siirrossa.

#### Yrityskortit

#### Yrityskortti

Sisältää kaiken tiedon yrityksestä. Voit tulostaa yhden tai useamman yrityskortin yhdellä kertaa. Tiedostomuoto: pdf

#### Soittolista

Näyttää yrityksen ja yhteyshenkilön yhteystiedot. Tiedostomuoto: pdf

#### Pilkulla erotettu tiedosto

Tulostaa kaikki yrityksen tiedot pilkulla erotettuun tiedostoon. Myös yhteyshenkilöt. Voit tulostaa yhden tai useamman yrityksen kerralla. Käytetään yleensä useamman yhteyshenkilön tulostamiseen. Tiedostomuoto: .txt

#### Opastettu siirto (lisäpalvelu)

Opastettu siirto on lisäpalvelu, jonka avulla voit itse määritellä, mitkä kentät haluat siirtotiedostoon. Katso kohta Opastettu siirto.

#### Excel-tiedosto (sarkainerotin)

Excel-tiedosto, joka sisältää kaiken tiedon yrityksestä. Tiedostomuoto: xls

#### Yhteyshenkilökortit

#### Yhteyshenkilökortti

Näyttää kaiken tiedon yhteyshenkilöstä. Voit tulostaa yhden tai useamman yhteyshenkilön. Tiedostomuoto: pdf

#### Soittolista

Näyttää yhteyshenkilön yhteystiedot lyhyesti. Voit tulostaa yhden tai useamman yhteyshenkilön tiedot.

Tiedostomuoto: pdf

# Pilkulla erotettu tiedosto

Tulostaa kaikki yhteyshenkilön tiedot pilkulla erotettuun tiedostoon. Voit tulostaa yhden tai useamman yhteyshenkilön kerralla. Käytetään yleensä useamman yrityksen tulostamiseen. Tiedostomuoto: .txt

#### Opastettu siirto (lisäpalvelu)

Opastettu siirto on lisäpalvelu, jonka avulla voit itse määritellä, mitkä kentät haluat siirtotiedostoon. Katso kohta Opastettu siirto.

# Excel-tiedosto (sarkainerotin)

Excel-tiedosto, joka sisältää kaiken tiedon yhteyshenkilöstä. Tiedostomuoto: xls

# Poista

Tästä voit poistaa hankkeita. Voit poistaa näytettävän hankkeen tai valitut hankkeet *Haun tulokset* listasta. Poistetut hankkeet sijaitsevat *Poistetuissa hankkeissa* ja ne voidaan hakea sieltä. Voit myös perua hankkeen poiston.

# Extrat

Tästä löytyy ne lisäpalvelut, joihin sinulla on käyttöoikeudet.

#### Hankeposti

Hankepostin avulla voit helposti ja nopeasti lähettää ja vastaanottaa hankkeita sisäisesti FaktaNet Livessä tai ulkoisesti sähköpostitse. Kun hankkeen lähettää sisäisesti, näkyy se vastaanottajan etusivulla Hankepostissa. Kun hankkeen lähettää ulkoisesti lähetetään hankekortti .pdf muodossa sähköpostin liitteenä.

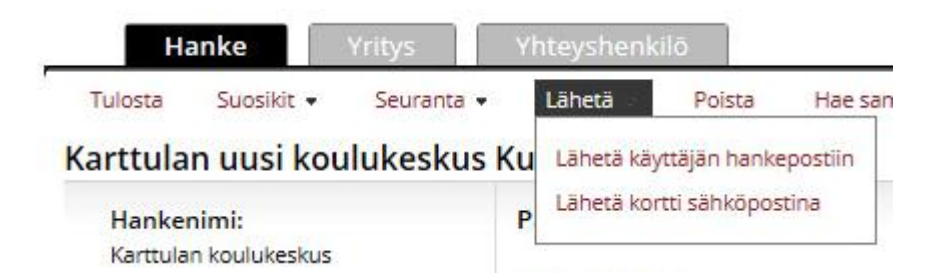

Hanke lähetetään Hankekortin MiniValikon Lähetä kohdasta.

| ~~ | Hankeposti       |
|----|------------------|
|    | 1 uudet hankkeet |

Jos olet vastaanottanut hankkeita, näkyvät ne etusivun Hankepostissa.

| +) | Valitse kiriautumispäivät 🔻                                                                             | Tilauksenne tiedot   | × .      |
|----|----------------------------------------------------------------------------------------------------|----------------------|----------|
| На | nkeposti                                                                                                |                      | <u> </u> |
|    | ihetyspäivä 💽 🗙 Poista valitut hankkeet                                                                 |                      |          |
| ×. | Hanke                                                                                                   | Lähetyspäivä Tiedote |          |
|    | To: Hannu Rimpiläinen                                                                                   | 2012-12-21 12:22     |          |
|    | Skanssin Kauppakeskus I-vaihe Perust KOy Hartela Oy:lle Turkuun<br>Skanssin Kauppakeskus I-vaihe, Turku |                      |          |
| €  | To: Hannu Rimpiläinen                                                                                   | 2012-12-13 09:28     |          |
|    | Joukkoliikenneterminaali, liike- ja tstotilat, asunnot ym. Kamppiin<br>Kampin keskus, Helsinki          |                      |          |
|    |                                                                                                    |                      |          |

Hankepostissa on *Saapuneet*-kansio, josta näkyy vastaanotetut hankkeet. Vois myös nähdä hankkeet, jotka olet lähettänyt klikkaamalla *Lähetä*. Myös ne hankkeet, jotka olet lähettänyt sähköpostitse, näkyvät *Lähetä kansiossa*. Hankekortin avaat klikkaamalla hanketta.

Voit poistaa hankkeita valitsemalla ne, jotka tulee poistaa ja klikkaa Poista valitut kohteet.

Hankkeet, jotka ovat lähetettynä Hankepostiin, eivät tule vastauksiin hauissa, eikä niitä voida käsitellä muuten kuin Hankepostin kautta. Voit vastaanottaa hankkeita, jotka eivät kuulu tilausprofiiliisi.

#### Tehtävät

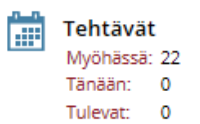

Tehtävien avulla voit helposti tehdä listan suoritettavista tehtävistä. Luomalla tehtävän hankkeeseen, yritykseen tai yhteyshenkilöön linkittyy se automaattisesti niihin.

Etusivulla näytetään kooste tehtävistä. Tekstit toimivat linkkeinä, klikkaamalla niitä siirryt tehtäväsivulle, jossa tehtävät näytetään.

| Teht   | ‡ <b>≡</b> ⊨<br>ävät    |           |         | Luda     | t in näivitetut prei | aktit                              | Cuurimmat hankle                                                                   | eet V                     |
|--------|-------------------------|-----------|---------|----------|----------------------|------------------------------------|------------------------------------------------------------------------------------|---------------------------|
| Näy    | tä kaikki tehtäväl      | 🔹 🛟 Lisää | i tehtä | vä 🗧     | Poista valitut teh   | tävät 🛛 🔁 Vie valitut tehti        | ävät 🝸 Suodata                                                                     | 🏅 Poista suodatus         |
| Valits | e kaikki/poista valinta |           |         |          |                      |                                    |                                                                                    | •                         |
|        | Aihe                    | Arvio     | %       | Status ' | Tuotteet             | Aloituspäivä / Päätöspäivä         | Osanottajat/ Sijainti                                                              |                           |
|        | Soitto                  |           |         |          |                      | 2012-12-28 14:45 /                 | Skanssin Kauppakeskus I-va<br>Skanssin Kauppakeskus I-va<br>Hartela Oy:lle Turkuun | aihe<br>aihe Perust KOy 🛣 |
|        | Seitte                  |           |         |          |                      | <del>2012 12 21 14:30 /</del><br>- | Skanssin Kauppakeskus I v<br>Skanssin Kauppakeskus I v<br>Hartela Oy:lle Turkuun   | aihe<br>aihe Perust KOy 🗧 |
|        | Soitto                  |           | 50%     | Soitto   | Ammattirakentaminen  | 2012-12-21 14:30 /                 | Sillankorjausurakka PIR 2-2<br>Sillankorjausurakka PIR 2-2                         | 013<br>013 Virroilla      |

Tehtäväsivulla on vasemmalla valikko, josta voit valita, mitkä tehtävät näytetään. Oikealla näytetään lista tehtävistä.

#### Näytä/muokkaa tehtävää

Tarkastellaksesi tehtävää tai muokataksesi sitä klikkaa tehtävän Aihe kenttää.

| Päivitä tehtävä:<br>Aihe: Tarkista                                    |    |
|-----------------------------------------------------------------------|----|
| Aihe: Tarkista                                                        |    |
|                                                                       |    |
| Sijainti:                                                             |    |
| Aloituspäivä: 2012-11-22 14:30 - Arvio:                               | 1  |
| Määräpäivä: 2012-11-23 15:00  Todennäköisyys:                         | 1- |
| Prioriteetti: Normaali 💌 Päätöspäivä:                                 |    |
| Tuotteet: - 💌 Status: -                                               |    |
| Muistutus lähetetään sinulle sähköpostilla 15 minuuttia 💌 aika ennen. |    |
| A<br>T                                                                |    |
| 🗖 Valmis 👘 Henkilökohtainen                                           |    |
| Osanottajat:<br>Sillankorjausurakka PIR 1-2013, Lempäälä              |    |
| Tallenna Vie tehtävä                                                  |    |

Tässä näytetään tehtävän tiedot. Muuttaaksesi tietoja, täytä kentät/muuta kenttien tietoja ja klikkaa *Tallenna*. Hanke, johon tehtävä on liitetty, näytetään *Osanottajat:* kohdassa. Klikkaamalla linkkiä siirryt hankkeeseen.

Lisää tehtävä

| isaa teinava          | 1                      |                                    |                               |                         |                     |
|-----------------------|------------------------|------------------------------------|-------------------------------|-------------------------|---------------------|
| Tehtävät              |                        | Päivitettyjä suosikkeja ei lõytyny | t 160,00 r                    | milj 2 - Kotkan Hyvinvo | intipuisto,         |
| 2<br>Näytä kaikki myö | häs 💌 🛟 Lisää tehtäv   | vä 🛛 😢 Poista valitut teht         | ivät 🛛 🕞 Vie valitut tehtävät | Y Suodata               | င့် Poista suodatus |
| likkaa <i>Lisää</i>   | <b>tehtävä</b> napj    | pia.                               |                               |                         |                     |
| Rake                  | ennuspaikka:           | Lisätty: 27.1.                     | 2006                          |                         |                     |
| Lisää tehtävä         | ä:                     |                                    |                               | 8                       | he                  |
| Aihe:                 |                        |                                    |                               |                         |                     |
| Sijainti:             |                        |                                    |                               | . n                     | nu                  |
| Aloituspäivä:         | 2012-12-21             | 14:45 <b>•</b> Arvio:              |                               |                         |                     |
| Määräpäivä:           | 2012-12-21             | 15:15 • Toden                      | näköisyys: -                  | 14                      | ::45                |
| Prioriteetti:         | Normaali 💌             | Päätös                             | päivä:                        | pil                     | āir                 |
| Tuotteet:             |                        | ▼ Status                           |                               | •                       |                     |
| Muistutus I           | ähetetään sinulle sähl | röpostilla 15 minuuttia            | T aika ennen                  |                         |                     |
| - Musculus II         | anecedan sinane san    |                                    |                               | _                       |                     |
|                       |                        |                                    | *                             |                         |                     |
|                       |                        |                                    |                               |                         |                     |
|                       |                        |                                    | -                             |                         |                     |
| Valmis                |                        | Hankilökahtainan                   |                               |                         |                     |
| vaimis                |                        | nenkilokontainen                   |                               |                         |                     |
|                       | Tallenna               | Tallen <u>na ja</u> v              | vie tehtävä                   |                         |                     |
|                       |                        |                                    |                               |                         |                     |
|                       |                        | Innonseriver                       | u IOA                         |                         |                     |

Lisää tehtävä ruutu avautuu. Täytä halutut kentät ja klikkaa **Tallenna**. Rastita **Muistutus lähetetään sinulle sähköpostilla..** jos haluat muistutuksen tehtävästä sähköpostitse haluttuna ajankohtana ennen tehtävän alkamista.

#### Poista tehtävä

|       | Tahtävät                              | äivitettyjä suosikkeja ei löytynyt | 200,00 M<br>160,00 m   | EUR - Ratinan Kaupp<br>ilj <u>2 - Kotkan Hyvinvo</u> | pakeskus, Tampere<br>pintipuisto, | <u>с</u> |
|-------|---------------------------------------|------------------------------------|------------------------|------------------------------------------------------|-----------------------------------|----------|
| R 2   | Näytä kaikki myöhäs 💌 🛟 Lisää tehtävä | 😢 Poista valitut tehtävät          | 🕞 Vie valitut tehtävät | Y Suodata                                            | 🍾 Poista suodatus                 |          |
| A tau |                                       |                                    |                        |                                                      |                                   | _        |

Poista tehtäviä valitsemalla halutut tehtävät ja klikkaa Poista valitut tehtävät.

#### Seuranta

Seurannan avulla voit seurata hankkeita, yrityksiä tai yhteyshenkilöitä. Heti kun hankkeeseen lisätään esimerkiksi päättäjä tai rakennusaikaa muutetaan, niin sinulle lähetetään sähköpostitse ilmoitus. Kun seurataan yritystä tai yhteyshenkilöä, ilmoitus lähetetään, kun yritys/yhteyshenkilö liitetään uuteen hankkeeseen.

Sähköpostissa on lyhyesti tiedot siitä, mitä seurattavalle hankkeelle on tapahtunut sekä linkki hankkeeseen.

#### Seurantavalikko

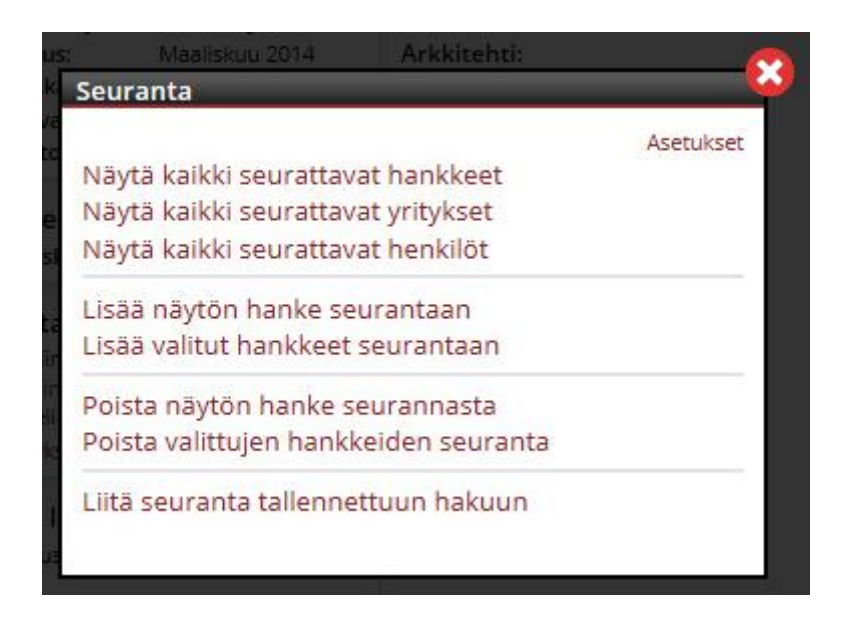

Seurantavalikosta voit tarkastella Seurantakohteitasi. Valikko muuttuu sen mukaan, mikä kohde sinulla on aktiivisena (hanke/yritys/yhteyshenkilö).

Näytä kaikki seurattavat hankkeet. Näytä kaikki seurattavat yritykset. Näytä kaikki seurattavat henkilöt.

*Lisää näytön hanke seurantaan*. Klikkaamalla tätä, lisätään aktiivinen hanke seurantaan.

*Lisää valitut hankkeet seurantaan*. Klikkaamalla tästä, lisätään kaikkiin valittuihin hankkeisiin seuranta.

Poista näytön hankkeen seuranta. Poistaa näytettävän hankkeen seurannan.

*Poista valittujen hankkeiden seuranta*. Poistaa valittujen hankkeiden seurannan.

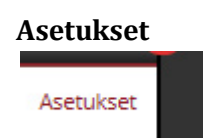

Tästä voit valita mikä kuuluu seurantaan. Voit valita joko ilmoituksen, joka tulee vain päättäjämuutoksista tai kaikista muutoksista.

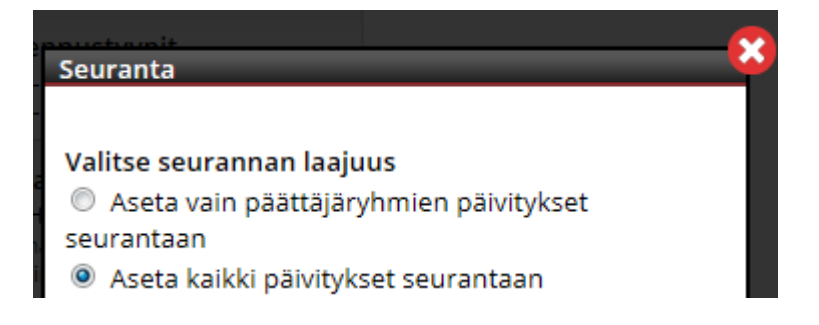

#### Myyntikirje

Myyntikirje lisäpalvelu sisältää seurannan ja statistiikan myyntikirjeen vastaanottajista.

Etusivulla näytetään, kuinka monta kirjettä kuluvan kuukauden aikana on lähetetty. Ne, joilla on oma profiili lähetettäville kirjeille, näkevät vain omat kirjeensä. Ne, joilla ei ole omaa myyntikirjeprofiilia, näkevät koko yrityksen lähetetyt kirjeet.

| Sijainti:                                                                        | Länsi-Suomen alue                                                   | Lisätty: 21.12.2012 |     |
|----------------------------------------------------------------------------------|---------------------------------------------------------------------|---------------------|-----|
| Myyntikirje stati                                                                | stiikka                                                             |                     |     |
| Valitse kirjetyyp                                                                | opi:                                                                |                     | m   |
| Period:<br>Alkaen:                                                               | Saakka:                                                             |                     | /ät |
| <ul> <li>Vastaanottopäiv</li> <li>Lähetyspäivä</li> </ul>                        | 2012-12-21                                                          |                     |     |
| ProjektiPostitus<br>Kirje lähetetty                                              | s status:                                                           |                     |     |
| Päättäjät:<br>▼                                                                  |                                                                     |                     |     |
| Klikkaa siirtyäks<br>Klikkaa siirtyäks<br>Klikkaa siirtyäks<br>Näytä lähetystila | esi hankkeisiin<br>esi yrityksiin<br>esi yhteyshenkilöihin<br>astot |                     |     |

Täytä kentät ja klikkaa sen jälkeen haluamaasi kohdetta.

#### Klikkaa siirtyäksesi hankkeisiin

Näyttää hankkeet, jotka sopivat valintoihin.

#### Klikkaa siirtyäksesi yrityksiin

Näyttää yritykset, jotka sopivat valintoihin.

#### Klikkaa siirtyäksesi yhteyshenkilöihin

Näyttää yhteyshenkilöt, jotka sopivat valintoihin.

#### Näytä lähetystilastot

Näyttää lähetettyjen kirjeiden määrän valitun päättäjän kohdalla. Jos päättäjää ei ole valittuna, näytetään määrät per päättäjä.

#### Siirtokansioni

Tähän voit lisätä hanke-, yritys- ja yhteyshenkilötietoja. Tiedot voidaan hakea verkkopalvelun avulla, joka hakee tiedot xml tiedostoon. Tätä lisäpalvelua käytetään, kun CRM järjestelmää integroidaan FaktaNetLiven kanssa.

#### Siirtokansioon lisääminen hankekortin kautta

Helpoin ja paras tapa lisätä hanke siirtokansioon, on klikkaamalla *Lisää tämä yritys siirtokansioon* kuvaketta hankekortissa.

Näin tehdessä lisätään yritys ja yhteyshenkilöt siirtokansioon.

| Rakennuttaja:         |  |
|-----------------------|--|
| Lisätty: 12.9.2007    |  |
| Länsimetro Oy         |  |
| PL 49                 |  |
| Tapiontori 3 A        |  |
| 02070 Espoon Kaupunki |  |
| Puhelin: 050-3471558  |  |

*Yht.hlö:*<u>Matti Kokkinen</u> 🔓 K matti.kokkinen@lansimetro.fi Rakennuttajakonsultti: *Lisätty:* 6.8.2008 <u>Sweco PM Oy</u> PL 39 Valimotie 9 00381 Helsinki Puhelin: 0207527200 Faksi: 0207527201

Kuvake sijaitsee yhteyshenkilön vieressä. Jos yrityksellä ei ole yhteyshenkilöä, on kuvake yrityksen vieressä.

#### Poista siirtokansiosta hankekortin kautta

Jos valittu kohde halutaan poistaa siirtokansiosta, klikataan kuvaketta uudelleen.

Rakennuttajakonsultti: 🔊 *Lisätty:* 6.8.2008 <u>Sweco PM Oy</u> PL 39 Valimotie 9 00381 Helsinki Puhelin: 0207527200 Faksi: 0207527201

Yritys ja mahdolliset yhteyshenkilöt sekä hanke tullaan silloin poistamaan siirtokansiosta.

HUOM! Kun verkkopalvelua käytetään, voidaan valita, että siirtokansio tyhjennetään aina siirron jälkeen.

#### Näytä kaikki hankkeet siirtokansiossa.

Klikkaa tästä nähdäksesi kaikki siirtokansiossa olevat hankkeet.

#### Lisää näytön hanke siirtokansioon.

Kun tämä valitaan, lisätään kaikki päättäjät ja yhteyshenkilöt (profiilinmukaiset), jotka ovat liitettynä näytettävään hankkeeseen, siirtokansioon.

#### Lisää valitut hankkeet siirtokansioon.

Kun tämä valitaan, lisätään kaikki päättäjät ja yhteyshenkilöt (profiilinmukaiset), jotka ovat liitettynä valittuihin hankkeisiin, siirtokansioon.

#### Poista näytön hanke siirtokansiosta.

Kun tämä valitaan, poistetaan kaikki päättäjät ja yhteyshenkilöt (profiilinmukaiset), jotka ovat liitettynä näytettävään hankkeeseen sekä hanke, siirtokansiosta.

#### Poista valitut hankkeet siirtokansioon.

Kun tämä valitaan, poistetaan kaikki päättäjät ja yhteyshenkilöt (profiilinmukaiset) jotka ovat liitettynä valittuihin hankkeisiin, siirtokansiosta.

#### Ranking-haku

Tästä voit tulostaa rankinglistoja valittujen alueiden ja rakennustyyppien mukaan.

| Hankehaku Yrityshaku                                                                                                    | Yhteyshenkilöhaku                                                                                                    |                      |                                                                                                    |
|----------------------------------------------------------------------------------------------------|----------------------------------------------------------------------------------------------------|----------------------|----------------------------------------------------------------------------------------------------|
| Þikahakuvalinnat<br>Noitus:<br>Hakuhetkestä kuukautta taaksepäin.<br>Iakuhetkestä kuukautta eteenpäin.<br>Kustannusarvio(Milj. €):<br>Jikaen Saakka F<br>Fallennetut haut | Haun valinnat<br>Alue<br>Rakennuslaji<br>Päätäjät<br>Urakkatarjouspyynnöt<br>Materiaalit<br>Asunnot kpl<br>Bruttoala (m2)<br>Kerrokset<br>Valitut postinumeroalueet<br>Aloitus<br>Valmistuu<br>Urakkamuoto<br>Suosikit | <br>© <sup>1</sup> 4 | Tehdyt valinnat                                                                                         |
| Lajittele:<br>Arvio(Milj.€) v<br>Listataan kpl:<br>25 v                                                                                                    |                                                                                                    |                      | Valitse tulostustapa:<br>Pdf tiedosto    Excel tiedosto    Haun tulokset<br>Luo Tallerina hakz Tyhjennä |

Määrittele Aloitus, Lisättävien yritysten määrä, Maa, Lääni, Lajittelu, Päättäjäryhmät, Päättäjät, Rakennustyypit ja Tiedostomuoto. (Pdf tai Excel).

Lääneissä ja Rakennustyypeissä voit valita useampia rivejä pitämällä Ctrl näppäimen alas painettuna samalla kun klikkaat hiirellä. Shift näppäimen avulla voit valita useita peräkkäisiä rivejä.

Ota huomioon, että jotkut Pop-Up ikkunan estot saattavat estää Ranking listan näkymisen. Pidä huoli siitä, että selaimesi sallii Pop-Up ikkunat osoitteesta <u>www.faktanetlive.com</u>

#### Jaetut kansiot

Yritys voi *Jaetuissa kansioissa* jakaa kansiopuun, saman profiilin käyttäjien kesken. Kaikki tilauksen vastaanottajat voivat lisätä, muokata ja poistaa kansioita.

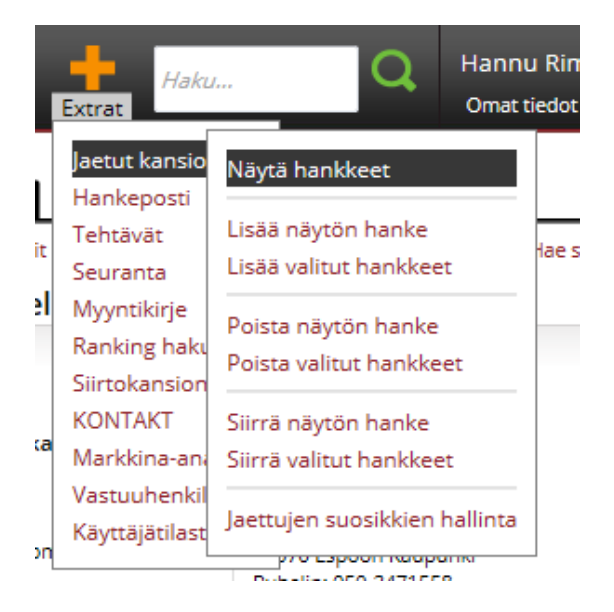

Valikossa *Jaetut kansiot* voidaan: Näyttää hankkeet, Lisätä näytön yritys, Lisätä valitut hankkeet, Poistaa näytön kohde, Poistaa valitut kohteet, Siirtää näytön hanke, Siirtää valitut hankkeet.

Jaettujen suosikkien hallinnassa voit luoda uusia kansioita, nimetä uudelleen, siirtää tai poistaa kansioita, mikäli olet pääkäyttäjä.

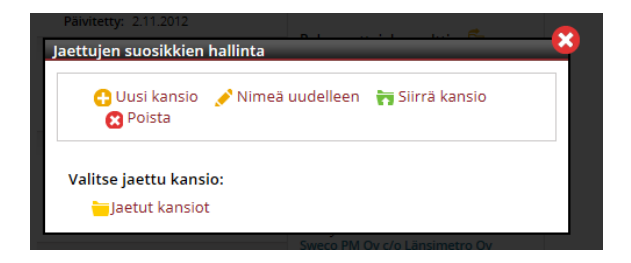

Etusivulla kerrotaan, jos Jaetuissa Kansioissa on tapahtunut muutoksia.

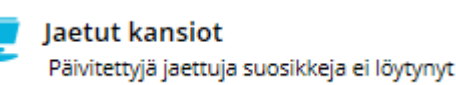

#### **Omat tiedot**

#### Kieli

Tästä voit valita käytettävän kielen. Kaikki paitsi vapaat tekstikentät käännetään. Vaihtoehtoina on ruotsi, norja, tanska, suomi ja englanti.

#### Profiilin sisältö

Tästä näet, mitä profiiliisi kuuluu.

#### Vaihda profiili

Jos käyttäjällä on useampia profiileja, tästä voidaan siirtyä profiilista toiseen.

Vaihda salasana

Tästä vaihdetaan salasana.

# Ohje

Klikkaa tästä, avataksesi ohjesivun toiseen ikkunaan.

# Sulje palvelu

Tästä kirjaudut ulos FaktaNet live-palvelusta.